## D'sGATE「満了通知回答」操作ガイド(1/20) ver.20241101

満了通知回答では、弊社とのリース・レンタル契約の満了後の取り扱いについて回答を行うことができます。

#### 1. 回答方法を選択する

「回答方法を選択」画面から、該当する回答方法を選択します。

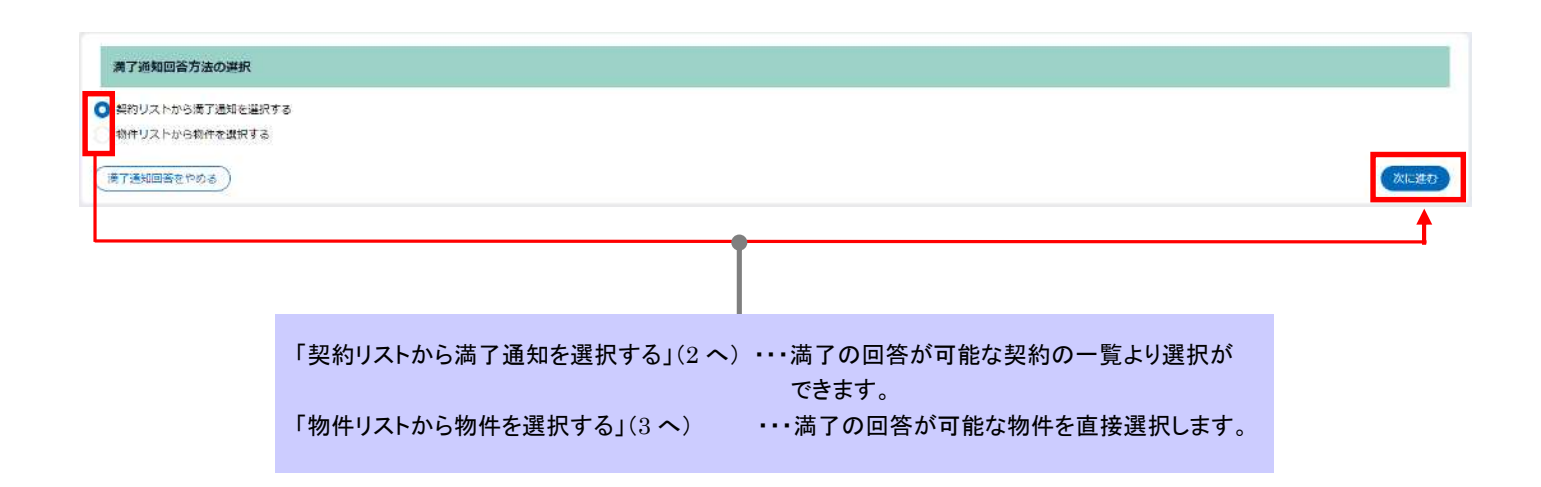

# D'sGATE「満了通知回答」操作ガイド(2/20) Ver.20241101

#### 2. 契約リストから満了通知を選択する

「契約リストから満了通知を選択する」を選択した場合のご依頼方法です。画面上から対象のご契約を選択して回 答を入力する場合は「2.1.契約リストから満了通知を選択する」「2.2.満了契約情報の入力・一括入力を行う」、デー タを作成して一括でご依頼を行う場合は「2.3.満了回答対象の契約情報取込」をご参照ください。

#### 2.1. 契約リストから満了通知を選択する

「満了契約情報入力」画面の「満了通知の詳細情報」から、"回答対象の契約を選択してください"をクリック し、一覧の中から該当する契約を選択します。

| 「了通知の詳細情報<br>契約を選択後、回答区分、運動                                                          |                                                                                                    |                                                                                  |                                                                                 |                                               |                   |                                                                              |                                |                                               |                                                                                                    |                  |                                                              |           |
|--------------------------------------------------------------------------------------|----------------------------------------------------------------------------------------------------|----------------------------------------------------------------------------------|---------------------------------------------------------------------------------|-----------------------------------------------|-------------------|------------------------------------------------------------------------------|--------------------------------|-----------------------------------------------|----------------------------------------------------------------------------------------------------|------------------|--------------------------------------------------------------|-----------|
| (国政会和に対して同一均省金)<br>対象契約が多数ある場合は、ま<br>回答対象の契約を選択してく<br><満了通知回答対象契約-<br>パソコンとディスプレイのセッ | 吉科見稿・データ消去依<br>入力する場合は、対象契<br>県的情報取込機能をご利<br>ださい<br>・覧><br>ットモデルの一部を延                                                | 鏡について入力してく<br>約にチェックを付けー<br>用いただけます。<br>する場合は、ご回答語                               | ださい。<br>経入力様をご利用<br>の補足情報機に!                                                    | <b> </b> ください。<br> <br>  #細を入力してく             | "回答<br>い"を<br>する: | 答対象の<br>ミクリックす<br>モーダル;                                                      | 契約を<br>トると<br>が開き              | を選択して<br>、対象契<br>きます。                         | くださ<br>約を選択                                                                                                    |                  |                                                              |           |
| 菜 7邊如何答<br>アイテムがありません                                                                | 中 幸 契約番号 幸                                                                                                    | 取引種類 ₹ 回答                                                                        | 区分 ╤ 承送                                                                         | ■見積 〒 デー                                      | -夕淵去作業証明書         | 〒 契約期間満                                                                      | 78 ₹                           | 代表物件名 킇                                       | 延長期間開始 莘                                                                                                    | 延長期間終了 幸         | 延長期間(ヶ月)                                                     | ≂ お支払単位 ≂ |
| 7通知の一覧<br>電子通知回答を行う対象契約の<br>電子通知回答済の契約について<br>満了通知回答対象契約一貫<br>フィルタを全て外す 1            | Dチェックボックスを言<br>1間高内各を変更したい<br>変><br>2345678910…ぷ・                                                                    | :て入力し、「選択する<br>「場合体、事前に弊社ま<br>へ                                                  | 」 ボタンをクリ・<br>でご連絡くださ(                                                           | ックしてください<br>い。                                | Xa                |                                                                              |                                |                                               |                                                                                                    |                  | ×                                                            |           |
| 満了通知回答中 👳                                                                            | 契約番号 👳                                                                                                    | 契約期間満了日 亨                                                                        | 自動延長 🔻                                                                          | 取引種類 束                                        | 回答期限日 🎫           | 代表物件名                                                                        | ₹ M                            | (長期間開始 ᆕ                                      | 延長期間終了 👳                                                                                                    | 延長期間(ヶ月)         | ₹ 8 <b>5</b> ₩                                               |           |
|                                                                                      | 100003834-000-00                                                                                                    | 2026/11/30                                                                       | -                                                                               | リース                                           |                   | 見本代表物件                                                                       | 1 2                            | 026/12/01                                     | 2027/11/30                                                                                                    | 1                | 2 年額                                                         |           |
|                                                                                      | 100003835-000-00                                                                                                    | 2026/11/30                                                                       | 69                                                                              | リース                                           |                   | 見本代表物件                                                                       | 1 2                            | 026/12/01                                     | 2027/11/30                                                                                                    | 1                | 2 年間                                                         |           |
|                                                                                      | 100003837-000-00                                                                                                    | 2026/11/30                                                                       | 23                                                                              | リース                                           |                   | 見本代表物件                                                                       | 2 2                            | 026/12/01                                     | 2027/11/30                                                                                                    | 1                | 2 年間                                                         |           |
|                                                                                      | 100003030-000-00                                                                                                    | 2026/11/30                                                                       | 1                                                                               | リース                                           |                   | 見本代表物件                                                                       | 2 2                            | 026/12/01                                     | 2027/11/30                                                                                                    | 1                | 2 年額                                                         |           |
|                                                                                      |                                                                                                    |                                                                                  | 3                                                                               | U-7                                           |                   |                                                                              |                                |                                               | A CONTRACTOR OF A CONTRACTOR OF A CONTRACTOR O |                  | 201 201 201 201 201 201 201 201 201 201                      |           |
|                                                                                      | 100003840-000-00                                                                                                    | 2026/11/30                                                                       |                                                                                 |                                               |                   | 見本代表物件                                                                       | 3 2                            | 026/12/01                                     | 2027/11/30                                                                                                    | 1                | 2 年7月                                                        |           |
|                                                                                      | 100003840-000-00                                                                                                    | 2026/11/30                                                                       | 2                                                                               | リース                                           | -                 | 見本代表物件<br>見本代表物件                                                             | 3 21<br>3 21                   | 026/12/01                                     | 2027/11/30                                                                                                    | 1                | 2 年期<br>2 年期                                                 |           |
|                                                                                      | 100003840-000-00<br>100003841-000-00<br>100003843-000-00                                                             | 2026/11/30<br>2026/11/30<br>2026/11/30                                           |                                                                                 | リース<br>リース                                    |                   | 見本代表物件<br>見本代表物件                                                             | 3 21<br>3 21                   | 026/12/01                                     | 2027/11/30<br>2027/11/30                                                                                                    | 1                | 2 年初<br>2 年初<br>2 年初                                         |           |
|                                                                                      | 100003840-000-00<br>100003841-000-00<br>100003843-000-00<br>100003844-000-00                                         | 2026/11/30<br>2026/11/30<br>2026/11/30<br>2026/11/30                             | ा<br>स्                                                                         | リース<br>リース<br>リース                             |                   | <sup>見本代表物件</sup> _<br><sup>見本代表物件</sup> _<br>対象契約                           | 3 2<br>3 2<br>]を選              | 026/12/01<br>026/12/01<br>択し、"遅               | 2027/11/30<br>2027/11/30<br>【択する"を                                                                                                    | 1<br>1<br>1      | 2 年7日<br>2 年8日<br>2 年8日<br>2 年8日<br>2 年8日                    |           |
|                                                                                      | 100003840-000-00<br>100003841-000-00<br>100003843-000-00<br>100003844-000-00<br>100003846-000-00                     | 2026/11/30<br>2026/11/30<br>2026/11/30<br>2026/11/30<br>2026/11/30               | 2<br>5<br>5<br>7                                                                | U-2<br>U-2<br>U-2<br>U-2<br>U-2               |                   | <sup>見本代表物件</sup><br><sup>見本代表物件</sup><br>対象契約<br>クリックし                      | 3 2<br>3 2<br>]を選<br>.ます       | 026/12/01<br>026/12/01<br>訳し、"違               | <sup>2027/11/30</sup><br><sup>2027/11/30</sup><br>【訳する"を                                                                                                    | 1<br>1<br>1<br>1 | 2 年額<br>2 年額<br>2 年額<br>2 年額<br>2 年額                         |           |
|                                                                                      | 100003840-000-00<br>100003841-000-00<br>100003843-000-00<br>100003844-000-00<br>100003846-000-00<br>100003847-000-00 | 2026/11/30<br>2026/11/30<br>2026/11/30<br>2026/11/30<br>2026/11/30<br>2026/11/30 | 2<br>0<br>0<br>0<br>0<br>0<br>0                                                 | U-2<br>U-2<br>U-2<br>U-2<br>U-2<br>U-2        |                   | <sup>見本代表物件</sup> _<br><sup>見本代表物件</sup> _<br>対象契約<br>クリックし                  | 3 2<br>3 2<br>っを選<br>っます       | oze/12/01<br>026/12/01<br>・<br>。              | 2027/11/30<br>2027/11/30<br>星択する"を                                                                                                    | 1                | 2 年額<br>2 年額<br>2 年額<br>2 年額<br>2 年額<br>2 年額<br>2 年額         |           |
|                                                                                      | 100003840-000-00<br>100003841-000-00<br>100003843-000-00<br>100003844-000-00<br>100003846-000-00<br>100003846-000-00 | 2026/11/30<br>2026/11/30<br>2026/11/30<br>2026/11/30<br>2026/11/30<br>2026/11/30 | 20<br>20<br>20<br>20<br>20<br>20<br>20<br>20<br>20<br>20<br>20<br>20<br>20<br>2 | U-2<br>U-2<br>U-2<br>U-2<br>U-2<br>U-2<br>U-2 |                   | <sup>見本代表物件</sup><br><sup>見本代表物件</sup><br>対象契約<br>クリックし<br><sup>見本代表物件</sup> | 3 2<br>3 2<br>うを選<br>ます<br>6 2 | oze/12/01<br>026/12/01<br>。<br>。<br>026/12/01 | 2027/11/30<br>2027/11/30<br>【訳する"を<br>2027/11/30                                                                                                    |                  | 2 年額<br>2 年額<br>2 年額<br>2 年額<br>2 年額<br>2 年額<br>2 年額<br>2 年額 |           |

## D'sGATE「満了通知回答」操作ガイド(3/20) Ver.20241101

| 满了通知                                                                                               | 回答作                                                 | 報の入力                                                                               |                                                 |                       |                                          |                            |      |                    |   | 「満了通知0<br><満了通知 | の詳細情報。<br>回答対象型 | 」画面に戻 <sup>し</sup><br>四約一覧>1 | ん |                 |            |         |
|----------------------------------------------------------------------------------------------------|-----------------------------------------------------|------------------------------------------------------------------------------------|-------------------------------------------------|-----------------------|------------------------------------------|----------------------------|------|--------------------|---|-----------------|-----------------|------------------------------|---|-----------------|------------|---------|
| 满了通                                                                                                | ロの詳細                                                | 計清報                                                                                |                                                 |                       |                                          |                            |      |                    |   | 選択した契約          | 約が反映され          | い<br>れます。                    | - |                 |            |         |
| <ul> <li>・契約を</li> <li>・ 提款契</li> <li>・ 対象契</li> <li>・ 対象契</li> <li>・ ズタ</li> <li>・ パンコ</li> </ul> | 選択後、<br>約に対し<br>約が多ま<br><b>第の契約</b><br>7通知E<br>ンとディ | 回答之方、速送利見得<br>して同一内容を入力する<br>次ある場合は、契約情報<br>内容連択してください<br>回答対象契約一覧><br>マスプレイのセットモデ | ・テーク消去(10)<br>場合は、対象範<br>)<br>)<br>)<br>ルの一部を延長 | 相にして、<br>有にチ:<br>する場( | こと人力してくう<br>エックを付けー<br>だけます。<br>合は、ご回答時の | ことい。<br>舌入力欄をごす<br>り補足情報欄I | 川用く  | ださい。<br>を入力してください。 |   |                 |                 |                              |   |                 |            |         |
|                                                                                                    |                                                     | 満了通知回答中 ≂                                                                          | 契約番号                                            | ₹                     | nxillin Ŧ                                | 回答区分                       | lle- | 運送料見積              | Ŧ | データ消去作業証明書 🔻    | 契約期間満了日 ⇒       | 代表物件名                        | Ŧ | <b>延長期間開始</b> 平 | 延長期間終了 〒   | 延長期間(ヶ) |
|                                                                                                    |                                                     | 22                                                                                 | 100003838-0                                     | 00-00                 | リース                                      | 全部延長                       | ~    | 道沢してください、          | 2 | 選択してください ~      | 2026/11/30      | 見本代表物件2                      |   | 2026/12/01      | 2027/11/30 |         |
|                                                                                                    |                                                     |                                                                                    |                                                 |                       |                                          |                            |      |                    |   |                 |                 |                              |   |                 |            |         |

#### 2.2. 満了契約情報の入力・一括入力を行う

満了契約に関する回答情報を入力します。画面上で1契約ずつ入力する方法、または回答区分が同じ場合で あれば、入力した内容で一括更新する方法の2パターンが選択できます。

① 画面上で1契約ずつ入力する方法

く回答区分><運送料見積><データ消去作業証明書>の項目をそれぞれプルダウンから選択します。

選択可能な組み合わせは下記の通りとなります。

|      |   | 满了通知回答中 👳 | 契約番号 👳           | 取引種類 〒 | 回答区分 | Ŧ | 運送料見積  | Ŧ    | データ消去作業 | 証明書 〒 | 契約期間満了日 🔻  | 代表物件名   | ₹  | 延長期間開始 〒   | 延長期間終了 🔻   | 疑長期間(ケ) |
|------|---|-----------|------------------|--------|------|---|--------|------|---------|-------|------------|---------|----|------------|------------|---------|
| 0    |   | 000       | 100003838-000-00 | リース    | 全部終了 | ~ | 依頼しない  | ~    | 依頼しない   | ~     | 2026/11/30 | 見本代表物件_ | _2 | 2026/12/01 | 2027/11/30 |         |
| 4 68 |   |           |                  |        |      |   |        |      |         |       |            |         |    |            |            | ۲       |
|      |   | 答区分       | 運送料              | 料見積    |      | 7 | 一夕消去   | 作業調  | 正明書     | ]     |            |         |    |            |            |         |
|      | 全 | 部延長       | - (選打            | 沢不可)   |      |   | - (選   | 沢不可  | ])      |       | プル         | ダウンより   | 各回 | 答内容を递      | ŧ          |         |
|      |   | 部延長       | 依頼するの            | r依頼しな  | с)   | 亿 | 、頼する o | r 依頼 | しない     |       | 択し         | ます。     |    |            |            |         |
|      | 全 | 部終了       | 3                | ×      |      |   | 3      | *    |         |       |            |         |    |            |            |         |

※対象のご契約に「運送料」「データ消去」のサービスが含まれている場合は、「運送料見積」「データ消去作業証明書」の選択は不要です。

### D'sGATE「満了通知回答」操作ガイド(4/20) Ver.20241101

② 満了契約情報の一括入力を行う方法

一括入力を行う場合は、く満了通知回答対象契約一覧>に表示されている対象の契約を選択チェックボ ックスより選択した後、回答区分を入力して「入力した内容で一括更新する」をクリックします。

|                        | 満了通知回答情報の入力                                                                                                    |
|------------------------|----------------------------------------------------------------------------------------------------|
|                        | 満了通知の詳細情報                                                                                                    |
| ・括更新したい契<br>」・物件にチェックを | 契約を選択後、回答区分、運送料見積・データ消去依頼について入力してください。     契約行にチェックの入       裏数契約に対して同一内容を入力する場合は、対象契約にチェックを付け一括入力欄をご利用ください。     っている項目が一括       可答対象の契約を選択してください     で反映されます。 |
| れます。                   | <溝了通知回答対象契約一覧>                                                                                                    |
|                        | <ul> <li>・パンコンとディスブレイのセットモデルの一部を延長する場合は、ご回答時の補足情報欄に詳細を入力してください。</li> <li>満了通知回答中 = 契約番号 = 取引種類 = 回答区分 = 運送料見積 = データ消去作業証明書 =</li> </ul>                       |
|                        |                                                                                                    |
|                        | <ul> <li>100003838-000-00 リース 全部終了 ~ 依頼する ~ 依頼する ~</li> </ul>                                                                                                 |
| -                      | 満了契約情報の一括入力     反映項目を選択(もし<br>力)し、"入力した内容       ・上記対象契約のうち、チェックを付けたレコードの情報を一括入力します。     力)し、"入力した内容       回答区分 運送料見積 データ消去作業証明書     更新する"をクリックし               |
| <b>└→</b>              | 全部終了 ~     依頼しない ~     入力した内容で一括更新する                                                                                                    |
|                        | <u></u>                                                                                                    |

## D'sGATE「満了通知回答」操作ガイド(5/20) Ver.20241101

#### 2.3. 満了回答対象の契約情報取込

データを作成し、まとめて取り込む場合の方法です。

① アップロードファイルを作成します。ファイルの作成には、「満了通知一覧をダウンロードする」をクリックして ダウンロードしたファイルに必要事項を入力します。

ダウンロードしたファイルの「入力方法」シートに、入力方法についてのご説明を記載しています。入力方法 の説明を確認し、データの作成を行います。

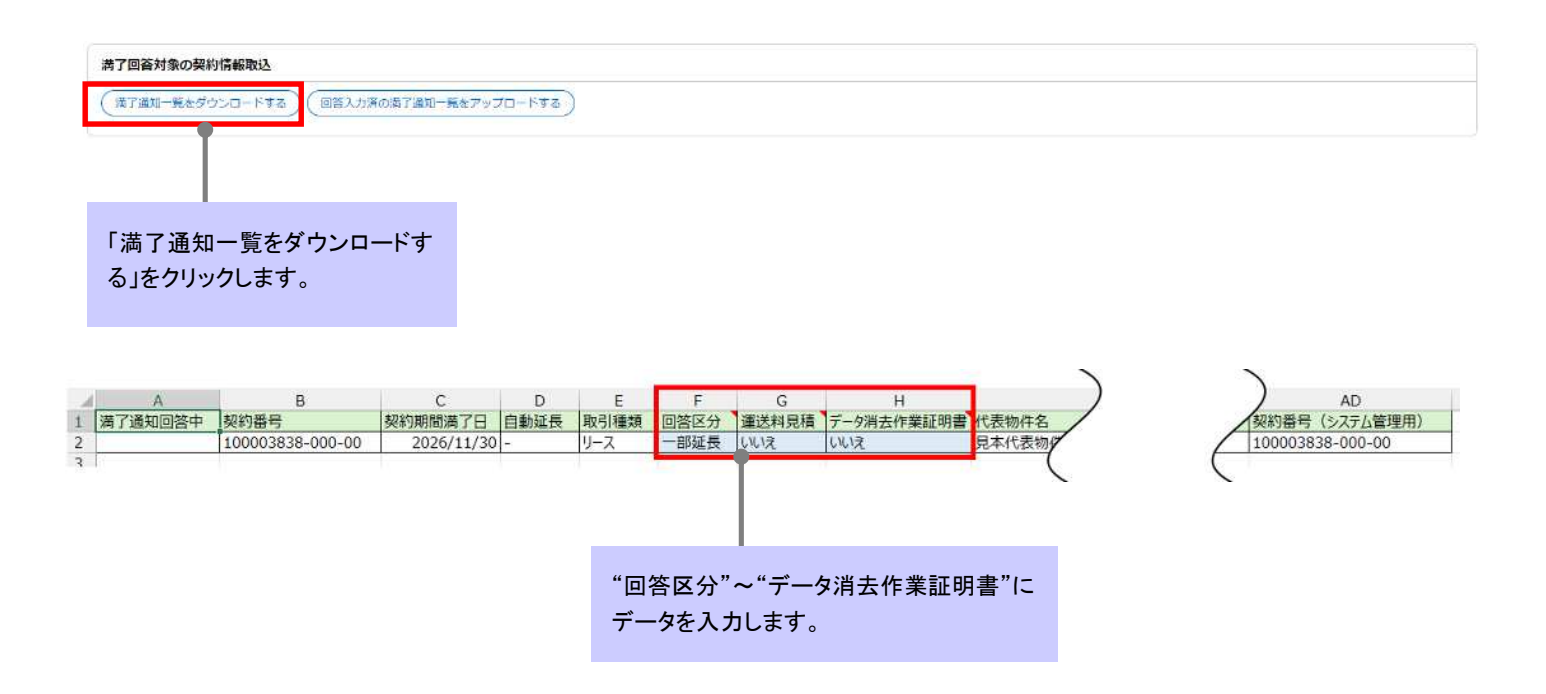

## D'sGATE「満了通知回答」操作ガイド(6/20) Ver.20241101

② ファイルのアップロードを行います。「登録対象のアカウント情報をアップロードする」をクリック後、該当ファ イルを選択して「添付」をクリックします。

※アップロード用 Excel ファイルのレイアウト変更をしないようにしてください。列の並べ替え、シート名の変更等を行 った場合、エラーが表示され取込できません。

| 満了回答対象の契約情報取込                 |                                                    |                                                                               |
|-------------------------------|----------------------------------------------------|-------------------------------------------------------------------------------|
| 「「「「通知一覧をダウンロードする」(回答入力済の     | <i>遠了通知一覧をアップロードする</i>                             |                                                                               |
| アップロードデータはドラ<br>ッグアンドドロップ、または | ファイルを添付する<br>ファイルを下ラッグして、ここにドロップ<br>または<br>ファイルを満沢 | ×<br>"回答入力済の満了通知<br>一覧をアップロードする"<br>をクリック後、該当ファイ<br>ルを選択して"添付する"<br>をクリックします。 |
| ファイルを選択することが<br>可能です。         | <b>ファイル名</b><br>満了通知回答用フォーマット(契約情報).xlsx           | B                                                                             |
|                               | キャンセル                                              | ANTS                                                                          |

③ アップロードしたデータが反映されます。

| 通知の                          | の詳細           | 情報                                                    |                                                     |                                                           |                         |                    |                                   |         |                         |                         |                   |                    |                    |                               |        |
|------------------------------|---------------|-------------------------------------------------------|-----------------------------------------------------|-----------------------------------------------------------|-------------------------|--------------------|-----------------------------------|---------|-------------------------|-------------------------|-------------------|--------------------|--------------------|-------------------------------|--------|
| りを選打<br>仮契約(<br>後契約)<br>答対象( | 駅後、 新に対し 新の契約 | 回答区分、運送料見続<br>にて同一内容を入力する<br>ある場合は、契約情報<br>のを選択してください | (・データ消去依頼につう場合は、対象契約にデ<br>場合は、対象契約にデ<br>取込機能をご利用いた。 | いて入力してく†<br>ェックを付け一覧<br>だけます。                             | ださい。<br>舌入力欄をご利         | 闻くださ               | 56. <sup>1</sup> e                |         |                         |                         |                   |                    |                    |                               |        |
| 満了進                          | 通知回           | 蒼対象契約一覧><br>スプレイのセットモデ                                | 川の一部を証券する場                                          | 会は、ご同答時(                                                  | の補足情報機に                 | 世紀を入               | カレアください                           |         |                         |                         |                   |                    |                    |                               |        |
| 満了進                          | 通知回<br>・とディ   | 蒼対象契約一覧><br>スプレイのセットモデ<br>満了通知回答中 ⇒                   | 「ルの一部を延長する場<br>契約番号 〒                               | 合は、ご回答時の<br>取引種類 亨                                        | の補足情報機に の補足情報機に         | 詳細を入<br>束 預        | 、カしてください<br>亜送料見積                 | \•<br>₹ | データ消去作業証明書 ≂            | 契約期間満了日 ≂               | 代表物件名             | ₹ <mark>M</mark> F | rahanan =          | 延長期間終了 킇                      | 延長期間(ク |
|                              | 通知回<br>・とディ   | 蒼対象契約一覧><br>スプレイのセットモデ<br>満了通知回答中 ≂<br>ー              | Fルの一部を延長する場<br>契約番号 平<br>100003838-000-00           | <ul> <li>合は、ご回答時の</li> <li>取引種類 ╤</li> <li>リース</li> </ul> | の補足情報機に<br>回答区分<br>全部終了 | 詳細を入<br>〒 加<br>~ [ | 、カしてください<br><b>重送料見稿</b><br>依頼しない | v•<br>₹ | データ消去作業証明書 幸<br>依頼しない ン | 契約期間満了日 ╤<br>2026/11/30 | 代表物件名<br>見本代表物件_2 | ₹ <b>MB</b><br>202 | <b>EBHINININ</b> ₹ | <b>延長期間終了</b> 〒<br>2027/11/30 | 延長期間(ゥ |

<満了通知回答対象契約一覧>にアップロード したデータが反映されます。

# D'sGATE「満了通知回答」操作ガイド(7/20) Ver.20241101

をクリックします。

### 2.4. ご回答時の補足情報を確認し、次へ進む

必要に応じて、「ご依頼時の補足事項」がある場合入力します。入力事項の確認が完了しましたら「次へ進む」 をクリックします。

| ご回答時の補足情報<br>ファイルを添付する ●● | 弊社への連絡事項や添付ファイルを<br>一緒に送ることができます。 |                 |
|---------------------------|-----------------------------------|-----------------|
| くませって<br>「御考菜をご記入ください。    |                                   |                 |
| 接して閉じる)(海丁通和同茶をやめる        |                                   |                 |
|                           |                                   | 入力内容を確認し、「次へ進む」 |

#### 2.5. ご回答時の補足情報を確認し、次へ進む

回答区分が"一部延長"および"全部終了"の場合は、「満了物件情報入力」の「物件の詳細情報」に表示されて いる項目にく延長数量><返却数量><集荷数量><買取数量><紛失・滅失数量><終了(処理未定)> を入力します。回答区分が"全部終了"の場合は、回答内容を一括で反映することが可能です。

| 国入力欄の説明は こちら<br>からうためには、びられた。                                                                                    | 177 (M)                    |                                  |                                            |                            |                                                                    |                 |               |           |        |        |                | それぞれ<br>入力しま | ιの数量を<br>∶す。 | E項目欄                                      | こ正    |
|----------------------------------------------------------------------------------------------------|----------------------------|----------------------------------|--------------------------------------------|----------------------------|--------------------------------------------------------------------|-----------------|---------------|-----------|--------|--------|----------------|--------------|--------------|-------------------------------------------|-------|
| 数量人力喘には、延長数量<br>機数契約に対して同一内容:<br>パソコンとディスプレイの                                                                    | ~終了(055<br>を入力する)<br>セットモデ | 埋未定)の合計<br>場合は、対象契<br>ルの処理方法が    | か設置と合致す<br>約にチェックを<br>異なる場合は、              | るよう人力し<br>付け一括入力<br>ご回答時のF | してくたさい。<br>り機をご利用く<br>着足情報に詳新                                      | (ださい。<br>目を入力して | ください。         |           |        |        |                |              |              | 1                                         |       |
| (一部延長物件一覧>                                                                                                    |                            |                                  |                                            |                            |                                                                    |                 |               |           |        |        |                |              | _            | _                                         |       |
| 满了通知回答中 👳 🛛 契約                                                                                                   | 約番号 亨                      | 物件番号 👳                           | メーカー 👳                                     | 型式 平                       | 商品名 ▼                                                              | 数据 =            | 延長数量 平        | 返却数量 平    | 集荷数量 〒 | 實收數量 平 | 紛失・滅失数量 👳      | 終了(処理未定):    | F 設置場所 平     | ■ 「「「「」」 「「」」 「「」」 「「」」 「」 「」 「」 「」 「」 「」 | Æ     |
| アイテムがありません                                                                                                    |                            |                                  |                                            |                            |                                                                    |                 |               |           |        |        |                |              |              |                                           |       |
| 4 60                                                                                                    |                            |                                  |                                            |                            |                                                                    |                 |               |           |        |        |                |              |              |                                           |       |
| (全部終了物件一覧>                                                                                                    |                            |                                  |                                            |                            |                                                                    |                 |               |           |        |        |                |              |              |                                           |       |
| 💌 🗧 送了语知问答:                                                                                                    | h w Wi                     | () 赤足   1                        | -                                          | x-1                        | - = 87                                                             |                 | 商品名           | w 205     |        | - 104  | 教員 〒 年高数       |              | = 194:.36    | (t.2) (t. 2)                              | 7 (4) |
| T MJ ZMHH                                                                                                    |                            |                                  |                                            |                            |                                                                    |                 | 10000         |           |        |        | ALLE T PROVING | E T PRIME    | - 44/ 10     |                                           | ,     |
|                                                                                                    | 10                         | 0003838-000-0                    | 6 001-00                                   | HP                         | 4G4                                                                | N8AV-AAGF       | HP Pro Min    | il 400 G9 | 1      | 0      | 1              | 0            | 0            | 0                                         |       |
|                                                                                                    |                            |                                  |                                            |                            |                                                                    |                 |               |           |        |        |                |              |              |                                           |       |
| (全部延長物件一覧)                                                                                                    |                            |                                  |                                            |                            |                                                                    |                 |               |           |        |        | <b>A</b>       |              |              |                                           |       |
| CEREMENCION PER                                                                                                  |                            |                                  |                                            |                            |                                                                    |                 |               |           |        |        |                |              |              |                                           |       |
|                                                                                                    |                            | A                                | メーカー 〒                                     | 121式 ⇒                     | 商品名 平                                                              | 数量 平            | 延長数量 〒        | 返却数量 👳    | 集荷数量 〒 | 買取数量 👳 | 紛失・避失<br>数量 〒  | 終了 (処理未定) 🗧  | 1933年前 平     | 延振料金 苹                                    | Œ     |
| 選了通知回答中 👳 🛛 契約                                                                                                   | の御号 平                      | 物作曲号 平                           |                                            |                            |                                                                    |                 |               |           |        |        |                |              |              |                                           |       |
| 漢了通知回答中 〒 契約                                                                                                    | 1番号 章                      | 1011110-5 ÷                      |                                            |                            |                                                                    |                 |               |           |        |        |                |              |              |                                           |       |
| 英了通知回答中 〒 契約<br>アイテムがありません                                                                                       | 9番号 〒                      | 1911 <b>19</b> 1                 |                                            |                            |                                                                    |                 |               |           |        |        |                |              |              |                                           |       |
| 済了道知回答中 束 契約<br>アイテムがありません                                                                                       | 9 <b>₩</b> ₽ ₹             | 1011 DFG V                       |                                            |                            |                                                                    |                 |               |           |        |        |                |              |              |                                           |       |
| <ul> <li>漢了通知回答中 マ 契約</li> <li>アイテムがありません</li> <li>了物件情報の一括入力</li> </ul>                                         | 0番号 ╤                      | 1011 <b>D</b> - 5                |                                            |                            |                                                                    | _               |               |           |        |        |                |              |              |                                           |       |
| 英了道知回答中 〒 契5<br>アイテムがありません 7初件情報の一括入力 上記別条契約のうち、チェ・                                                              | 9番号 〒<br>ックを付け             | 1677-00-5 平<br>た物件情報を一           | 括入力します。                                    |                            |                                                                    |                 |               |           |        |        |                |              |              |                                           |       |
| 満了選知回答中 ▼ 契約<br>アイテムがありません<br>「 <b>7物件情報の一括入力</b><br>上記対象契約のうち、チェ                                                | 9番号 〒<br>ックを付け:            | <b>物件曲号</b> 〒<br>た物件情報を一         | 括入力します。                                    |                            |                                                                    |                 |               |           |        |        |                |              |              |                                           |       |
| <ul> <li>満了通知回答中 ▼ 契約</li> <li>アイテムがありません</li> <li>打物件情報の一括入力</li> <li>上記対象契約のうち、チェ</li> <li>全部返却 ~</li> </ul>   | 9番号 ▼<br>ックを付け<br>(入力し     | 物件価報を一<br>た物件価報を一                | 括入力します。                                    |                            | (                                                                  | P               |               |           |        |        |                |              |              |                                           |       |
| <ul> <li>満了逓知回答中 マ 契約</li> <li>アイテムがありません</li> <li>「7物件情報の一括入力<br/>上記対象契約のうち、チェ・</li> <li>金前返却 ~</li> </ul>      | 9番号 〒<br>ックを付け<br>(入力し     | 10分十四1号 〒<br>た物件情報を一<br>」た内容で一括量 | 抵入力します。                                    |                            | (                                                                  |                 |               |           |        |        |                |              |              |                                           |       |
| <ul> <li>満了通知回答中 マ 契約</li> <li>アイテムがありません</li> <li>(7物件情報の一括入力)</li> <li>上記対象契約のうち、チェ</li> <li>全部返却 〜</li> </ul> | 9番号 〒<br>ックを付け<br>(入力し     | 19件値号 ▼<br>た物件情報を一<br>た内容で一括量    | 插入力します。<br>1新する                            |                            | (                                                                  |                 |               |           |        |        |                |              |              |                                           |       |
| 満了選知回答中 ▼ 23<br>アイテムがありません<br>「 7物件情報の一括入力<br>上記対象契約のうち、チェ<br>全部返却 ~                                             | 9番号 〒<br>ックを付け             | 19件値号 ▼<br>た物件値報を一<br>たの在で一括量    | 抵入力します。<br>1<br>1<br>1<br>1<br>1<br>1<br>1 |                            | ۰۰۰۰ (                                                             | <b>—</b> ——     | " <b>ე</b> ᡛ∠ |           |        |        |                |              |              |                                           |       |
| 満了通知回答中 マ 契約<br>アイテムがありません<br>お了物件情報の一括入力<br>上記対象契約のうち、チェ<br>全部返却 ~                                              | 9番号 〒<br>ックを付け:<br>(入力し    | 19件値号 ▼<br>た物件値軸を一<br>ルた内容で一括量   | 描入力します。<br>(新する) - ・                       | 答区分                        | ►<br>・<br>・<br>・<br>・<br>・<br>・<br>・<br>・<br>・<br>・<br>・<br>・<br>・ | ●<br>部終了        | "の場合          | Z         |        |        |                |              |              |                                           |       |

# D'sGATE「満了通知回答」操作ガイド(9/20) Ver.20241101

#### 2.6. 物件処分に関わるご連絡先を入力する

「物件処分に関わるご連絡先」へ、物件処分時のご担当者情報を入力します。全項目必須となります。

| ご法総先。 ご依頼担当者と同じ ご依頼担当者と見なる |        |                                  |                                |
|----------------------------|--------|----------------------------------|--------------------------------|
| ご依頼担当者と同じ<br>ご依頼担当者と異なる    |        |                                  |                                |
| ご症頭担当者と異なる                 |        |                                  |                                |
|                            |        |                                  |                                |
| <部署名>                      |        | <ご担当者名>                          | <ふりがな>                         |
| 見本一般部署                     |        | 見本担当者                            | みほんたんとうしゃ                      |
| <お電話番号>                    |        | <メールアドレス>                        | <確認用メールアドレス>                   |
| 03-1234-5678               |        | mihonjimuki4 @ mhc-ltp.co.jp ~   | mihonjimuki4 @ mhc-itp.co.jp ~ |
| 03-1234-5678               |        | mihonjimuki4 @ [mhc-ttp.co.jp ~] | mihonjimuki4 @ mhc-itp.co.jp ~ |
|                            |        |                                  |                                |
|                            |        |                                  |                                |
| 集荷時に                       | ご連絡を   | 和らせていただく                         |                                |
| その情報                       | + 1 +1 | ++                               |                                |

#### 2.7. ご回答時の補足情報を入力する

必要に応じて、「ご回答時の補足情報」がある場合入力します。

| ご回答時の補足情報             |                                   |  |
|-----------------------|-----------------------------------|--|
| ファイルを添付する             | 弊社への連絡事項や添付ファイルを<br>一緒に送ることができます。 |  |
| <備考><br>「備考等をご記入ください。 |                                   |  |

#### 2.8. 特約確認に同意する

満了通知特約をご一読の上、「満了通知特約に同意します」のチェックを入れます。

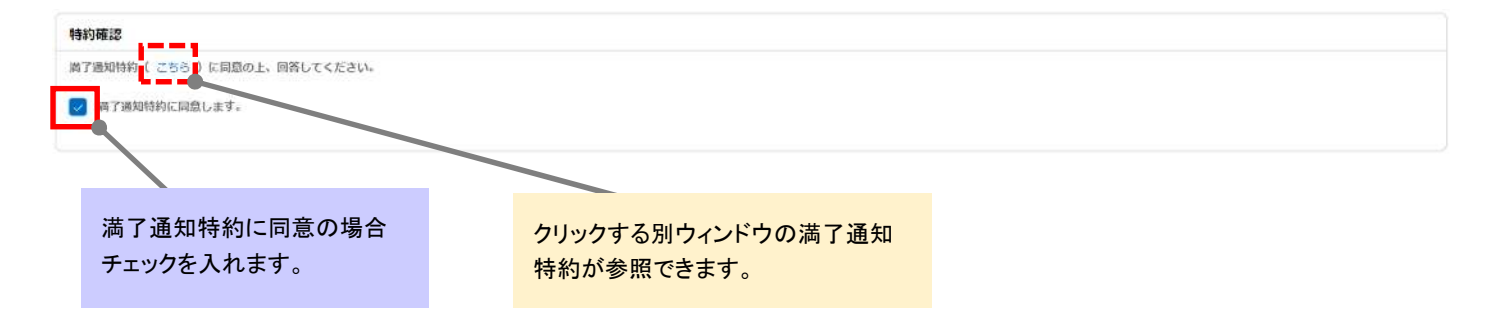

# D'sGATE「満了通知回答」操作ガイド(10/20) Ver.20241101

### 2.9. 回答内容を確認し、回答する

### 入力した内容を確認し、回答を行います。

| 満了通知回答情報の入力                                                                                                    |                                                                       |
|----------------------------------------------------------------------------------------------------|-----------------------------------------------------------------------|
| 物件の詳細情報<br>数量入力機の時期は こちら<br>・数量入力機には、延長数量~終了(効準未定)の合計が数量と合数するよう入力してください。<br>・数量入力機には、延長数量~終了(効準未定)の合計が数量と合数するよう入力してください。                                                                                                    |                                                                       |
| ※パンコンとディスプレイのセットモデルの処理方法が異なる場合は、ご同答時の場足情報に詳細を入力してください。<br><一部延長物件一覧>                                                                                                    |                                                                       |
| 満了通知问答中 辛 契約番号 辛 物件番号 辛 メーカー 辛 型式 辛 商品名 辛 数量 辛 延長数量 辛 返却数量 辛 発荷数量 辛 発売数量 辛 発売数量 辛 発売数量 辛 発売数量 辛 発売数量 辛 発売数量 辛 発売数量 辛 発売数量 辛 発売数量 辛 発売数量 辛 発売数量 辛 日本                                                                                                    | 紛失·滅失数量 〒 終了(処理末定) 〒 過雲場所 〒 延長料金 〒 任意項目                               |
| アイテムがありません<br>4 @                                                                                                    |                                                                       |
| <全部終了物件一覧>                                                                                                    |                                                                       |
| ⇒ 満了通知回答中 ⇒ 契約番号 ⇒ 物件番号 ⇒ メーカー ⇒ 型式 ⇒ 商品名 ⇒ 数量 ⇒ 延長数量 ⇒ 返却数量                                                                                                    | a 〒 集측数量 〒 貝取数量 〒 紛失・減失数量 〒 終了(処理未定                                   |
| 100003838-000-00 001-00 HP 4G4N8AV-AAGP HP Pro Mini 400 G9 1 0                                                                                                    |                                                                       |
| < 全部延長物件一覧>                                                                                                    |                                                                       |
| 高了通知回答中 〒  契約番号 〒  物件番号 〒  メーカー 〒  型式 〒  品品名 〒  数量 〒  延氏数量 〒  返却数量 〒  素荷数量 〒  質物数量 〒  1                                                                                                    | 紛失・滅失数量 〒 終了(処理未定) 〒 設置場所 〒 延費料金 〒 任意項目                               |
| アイテムがありません<br>4                                                                                                    |                                                                       |
| 満了物件情報の一括入力<br>・上記対象契約のうち、チェックを付けた物件情報を一括入力します。<br>違訳してください ~ (入力した内容で一括更新する)                                                                                                    |                                                                       |
| 物件処分に関わるご連絡先                                                                                                    |                                                                       |
| <ご連絡売。 ござ破短出当を同じ ご 勿短担当者と同なる < <ご担当者名> < <ご担当者名> <  <  <  <  <  <  <  <  <  <  <  <  <  <  <  <  <  <  <  <  <  <  <  <  <  <  <  <  <  <  <  <  <  <  <  <  <  <  <  <  <  <  <  <  <  <  <  <  <  <  <  <  <  <  <  <  <  <  <  <  <  <  <  <  <  <  <  <  <  <  <  <  <  <  <  <  <  <  <  <  <  <  <  <  <  <  <  <  <  <  <  <  <  <  <  <  <  <  <  <  <  <  <  <  <  <  <  <  <  <  <  <  <  <  <  <  <  <  <  <  <  <  <  <  <  <  <  <  <  <  <  <  <  <  <  <  <  <  <  <  <  <  <  <  <  <  <  <  <  <  <  <  <  <  <  <  <  <  <  <  <  <  <  <  <  <  <  <  <  <  <  <  <  <  <  <  <  <  <  <  <  <  <  <  <  <  <  <  <  <  <  <  <  <  <  < | <ふりがな><br>みほんたんとうしゃ<br><確認用メールアドレス><br>mihonjimuki4 @ mhc-itp.co.jp > |
| ご回斎時の補足係報                                                                                                    |                                                                       |
| (ファイルを添付する)                                                                                                    |                                                                       |
|                                                                                                    |                                                                       |
| 特約確認                                                                                                    | 内容を確認し「回答する」をク<br>リックします。                                             |
| 歳了通知時約( こちら )に同意の上、回答してください。<br>❷ 滴了通知時約に同意します。                                                                                                    |                                                                       |
| 保存して聞じる)(満了通知思答をやめる)                                                                                                    | 「「「」」                                                                 |

# D'sGATE「満了通知回答」操作ガイド(11/20) Ver.20241101

回答が正常に完了しました。

| <b>付けました。</b><br>まで1時間程度要<br>皆間について <b>1</b><br>短間点についての | iすること)<br>)お問い合                                                                                   | ಸ್ಕರ್ಶಕ್ಕ<br>ಉರಡ 25?                                                                                         | (休日は翌営業)<br>5                                                                                                    | 日に反映)                                                                                                    |                                                                                                    |                                                                                                    |                                                                                                    |                                                                                                    |                                                                                                    |                                                                                        |                                                                                                    |
|----------------------------------------------------------|---------------------------------------------------------------------------------------------------|----------------------------------------------------------------------------------------------------|----------------------------------------------------------------------------------------------------|----------------------------------------------------------------------------------------------------|----------------------------------------------------------------------------------------------------|----------------------------------------------------------------------------------------------------|----------------------------------------------------------------------------------------------------|----------------------------------------------------------------------------------------------------|----------------------------------------------------------------------------------------------------|----------------------------------------------------------------------------------------|----------------------------------------------------------------------------------------------------|
| お問い合わせ                                                   |                                                                                                   |                                                                                                    |                                                                                                    |                                                                                                    |                                                                                                    |                                                                                                    |                                                                                                    |                                                                                                    |                                                                                                    |                                                                                        |                                                                                                    |
| ファイル                                                     |                                                                                                   |                                                                                                    |                                                                                                    |                                                                                                    |                                                                                                    |                                                                                                    |                                                                                                    |                                                                                                    |                                                                                                    |                                                                                        |                                                                                                    |
| (ウンロードする                                                 | ) -                                                                                               |                                                                                                    | ——————————————————————————————————————                                                                                     | 了通知の                                                                                                    | ご回答後は、こ                                                                                                    | *依頼番号」                                                                                                    | 単位で                                                                                                    |                                                                                                    |                                                                                                    |                                                                                        |                                                                                                    |
|                                                          |                                                                                                   |                                                                                                    |                                                                                                    | 冬内容の                                                                                                    |                                                                                                    | コードできま                                                                                                    | т.<br>т.                                                                                                    |                                                                                                    |                                                                                                    |                                                                                        |                                                                                                    |
|                                                          |                                                                                                   |                                                                                                    |                                                                                                    |                                                                                                    | 5210 7 7 2 4                                                                                                    | - 1 000                                                                                                    | 20                                                                                                    |                                                                                                    |                                                                                                    |                                                                                        |                                                                                                    |
| 契約一覧>                                                    |                                                                                                   |                                                                                                    |                                                                                                    |                                                                                                    |                                                                                                    |                                                                                                    |                                                                                                    |                                                                                                    |                                                                                                    |                                                                                        |                                                                                                    |
|                                                          |                                                                                                   |                                                                                                    |                                                                                                    |                                                                                                    |                                                                                                    |                                                                                                    |                                                                                                    |                                                                                                    |                                                                                                    |                                                                                        |                                                                                                    |
| 契約番号                                                     | w a                                                                                               | ingi ngi ng                                                                                                  | 回答区分 ▼                                                                                                    | 施送料見積 平                                                                                                    | データ消去作業証明書 平                                                                                                    | 契約問題為了日 ▼                                                                                                    | 代表物件名                                                                                                    | Â                                                                                                    | acanona a                                                                                                    | ¥5.00087 ▼                                                                             | 銀長期間(ヶ月) 🍷                                                                                                    |
| 100003838-00                                             | 0-00 L                                                                                            | リース                                                                                                    | 全部終了                                                                                                    | 依頼しない                                                                                                    | 依頼しない                                                                                                    | 2026/11/30                                                                                                    | 見孝代表物件2                                                                                                    | 2026/12/01                                                                                                    | 2026/12/01                                                                                                    | 2027/11/30                                                                             | 12                                                                                                    |
|                                                          |                                                                                                   |                                                                                                    |                                                                                                    |                                                                                                    |                                                                                                    |                                                                                                    |                                                                                                    |                                                                                                    |                                                                                                    |                                                                                        | Þ                                                                                                    |
|                                                          |                                                                                                   |                                                                                                    |                                                                                                    |                                                                                                    |                                                                                                    |                                                                                                    |                                                                                                    |                                                                                                    |                                                                                                    |                                                                                        |                                                                                                    |
|                                                          |                                                                                                   |                                                                                                    |                                                                                                    |                                                                                                    |                                                                                                    |                                                                                                    |                                                                                                    |                                                                                                    |                                                                                                    |                                                                                        |                                                                                                    |
|                                                          | けけました。<br>Fで1時時程度要<br>(前)について1<br>記録点について2<br>記録点について2<br>27イル<br>ウンロードする<br>契約番号<br>100003838-00 | けけました。<br>Fで1時間理実業すること<br>4間について1<br>記局点についてのお問い合<br>27イル<br>ウンロードする<br>契約一覧><br>契約一覧><br>100003638-000-00 1 | Hげました。<br>Fで1時時程度要することがあります。<br>4時について1<br>記録点についてのお問い合わせは こちら<br>27イル<br>ウンロードする<br>契約番号 ▼ 取引経効 ▼<br>100003858-000-00 リース | けけました。<br>Fで1時時程度要することがあります。(休日は翌室集)         6時についてのお問い合わせは ごちろ         2時に合わせ         27イル         ウンロードする         クンロードする         第二日名         契約番号         東引橋類 平         四名のためののの         リース       全部終了 | Https:U.C.<br>FTI 時期電源要することがあります。(休日は翌国集日に反映)<br>朝間について1<br>記稿についてのお問い合わせは こちら<br>25時に合わせ<br>2771ル<br>ウンロードする<br>第二 日本のの<br>回答内容の<br>契約一覧><br>契約番号 ▼ 取引機類 ▼ 日本区分 ▼ 運送時見識 平<br>100003858-000-00 リース 全部終了 伝現しない | Hytelota.<br>For Indelegate ScoteDetf. (休日は翌三角日に反発)<br>時間について1<br>調査についてのお問い合わせは こちろ<br>S問い合わせ          S問い合わせ         ファイル         ウンロードする         第二日 万元 大丁         第二日 万元 大丁< | Hyteloc.       FC1時間程度要することがあります。(休日は翌回無日に反発)         時間について1           開発についての影響い合わせは こちろ           25時い合わせ           27-1ル           ウンロードする           第7 通知のご回答後は、ご依頼番号         回答内容の一覧がダウンロードできま         契約冊号 ▼ 取引機器 ▼ 回答区分 ▼ 推送用気機 ▼ データ資素作業建築書 ▼ 取得機器第7日 ▼         100003858-000-00 リース 全部終了 低現しない 低現しない 2026/11/20 | Hytal La.<br>Fで1時時電源要することがあります。(休日は翌国集日に反映)<br>朝国について1<br>調査についてのお願い合わせは こちら          ZS稿い合わせ         ZS稿い合わせ         ZS稿い合わせ         ZS稿い合わせ         ZS稿い合わせ         ZS稿い合わせ         ZS稿い合わせ         ZS稿い合わせ         ZS稿い合わせ         ZS稿い合わせ         ZS稿い合わせ         ZS稿ののこの名後は、ご依頼番号単位で<br>回答内容の一覧がダウンロードできます。         契約一覧>         契約番号 ▼ 取引感要 目路区分 ▼ 推送相見識 ▼ デーク消去作業は明書 ▼ 契約副職員7日 ▼ 代表操作名         100003858-000-00 リース 全部終了 低額しない 低潮しない | Hytal La.<br>Fで1時期電源することがもります。(休日は空空無日に気味)<br>範囲について1<br>調査についてのお願い合わせは こちろ          25種い合わせ         25種い合わせ         25年・レーレージン         25年・レーレージン         25日・ドする         第二日ののご回答後は、ご依頼番号単位で<br>回答内容の一覧がダウンロードできます。         25日・第3         25日・「する         25日・「する         25日・「する         25日・「する         第二日ののご回答後は、ご依頼番号単位で<br>回答内容の一覧がダウンロードできます。         25日・「まる         25日・「まる         25日・「まる         25日・「する         25日・「まる         25日・「まる | Bytauca.<br>Fr:1998/Baggeta:2:2016/0:09:07, (#Eld2000000000000000000000000000000000000 | NP12002.<br>IT 10時程度要することがものます。(休日は設置無日に反思)<br>都高についてのお随い合わせは ころろ<br>ごろん・ころう           2010-1013         ごろん・「「「通知のご回答後は、ご依頼番号単位で<br>回答内容の一覧がダウンロードできます。           2010-1013         正式100003856.000-00 リース 全部将了 低調しない 在調しない 2026/12/01 見2026/12/01 2022/11/20           100003856.000-00 リース 全部将了 低調しない 在調しない 2026/11/20 見半代表時作_2 2026/12/01 2022/12/01 2027/11/20 |

## D'sGATE「満了通知回答」 操作ガイド (12/20)

#### 3. 物件リストから物件を選択する

「物件リストから物件を選択する」を選択した場合のご依頼方法です。画面上から対象の物件を選択して回答を入力 する場合は「3.1.物件リストから物件を選択する」「3.2. 満了物件情報の入力・一括入力を行う」、データを作成して 一括でご依頼を行う場合は「3.3.満了回答対象の物件情報取込」をご参照ください。

#### 3.1. 物件リストから物件を選択する

「満了通知回答情報の入力」画面の「満了物件の詳細情報」から、"回答対象の満了物件を選択してください" をクリックし、一覧の中から該当する物件を選択します。

#### ※レコード削除は契約に紐づくレコードが全て削除されます。

| 通知回                                  | 答情報の入力                                                                                                    |                                                                                                    |                                                                                                    |                                                                                                    |                                                                                                    |                                                                                                    |                                                                           |                                                                                                    |                                                                                                    |                                                              |                                                                                                    |                                                                                                    |                                                                                                    |
|--------------------------------------|----------------------------------------------------------------------------------------------------|----------------------------------------------------------------------------------------------------|----------------------------------------------------------------------------------------------------|----------------------------------------------------------------------------------------------------|----------------------------------------------------------------------------------------------------|----------------------------------------------------------------------------------------------------|---------------------------------------------------------------------------|----------------------------------------------------------------------------------------------------|----------------------------------------------------------------------------------------------------|--------------------------------------------------------------|----------------------------------------------------------------------------------------------------|----------------------------------------------------------------------------------------------------|----------------------------------------------------------------------------------------------------|
| 物件の                                  | 詳細情報                                                                                                    |                                                                                                    |                                                                                                    |                                                                                                    |                                                                                                    |                                                                                                    |                                                                           |                                                                                                    |                                                                                                    |                                                              |                                                                                                    |                                                                                                    |                                                                                                    |
| 皆対象の<br>入力欄の<br>最入力欄<br>数契約に<br>ノコンと | が満了物件を選択してくだ。<br>の説明は こちら<br>際には、延長数量へ終了 04<br>ご対して同一内容を入力する<br>こディスプレイのセットも5                                                   | まい)<br>現ま末走)の合計が設め<br>時端合は、対象契約に<br>行しの処理方法が属                                                                                                    | 量と合致<br>チェック<br>s <mark>W</mark> 合は、                                                                                                    | **<br>**********************************                                                                                                    | 回答対象(<br>い"をクリ・<br>Rするモー                                                                                                    | の満了物(<br>ックすると<br>ダルが開                                                                                                    | 件を選択<br>、対象物・<br>きます。                                                     | してくだ<br>件を選                                                                                                    |                                                                                                    |                                                              |                                                                                                    |                                                                                                    |                                                                                                    |
| 了通知                                  | 1回答対象物件一覧>                                                                                                    |                                                                                                    |                                                                                                    |                                                                                                    |                                                                                                    |                                                                                                    |                                                                           |                                                                                                    |                                                                                                    |                                                              |                                                                                                    |                                                                                                    |                                                                                                    |
|                                      | ⇒ 満了通知回答中 ╕                                                                                                    | - 契約番号 〒                                                                                                    | 物件番号                                                                                                    | 〒 メーカー 〒                                                                                                    | 型式 🖘 商品名                                                                                                    | ₹ \$868 ₹ )                                                                                                    | 総長数量 〒 「仮                                                                 | リ数量 〒 集荷数量 5                                                                                                    | 〒 寛取数量 〒 紛失・滅失数量 〒                                                                                                    | * #7                                                         | (処理未定) 👳                                                                                                    | <b>設置場所</b> ╤                                                                                                    | 加長                                                                                                 |
| イテムがる                                | ありません                                                                                                    |                                                                                                    |                                                                                                    |                                                                                                    |                                                                                                    |                                                                                                    |                                                                           |                                                                                                    |                                                                                                    |                                                              |                                                                                                    |                                                                                                    |                                                                                                    |
| 物件0<br>了通知                           | の一覧<br>1回答を行う対象物件の<br>1回答済の契約について                                                                                               | チェックボックス。<br>回答内容を変更し                                                                                                    | を全てフ<br>たい場合                                                                                                    | 、力し、「選択する<br>計は、事前に弊社ま                                                                                                    | 。」ボタンをクリッ<br>でご連絡ください                                                                                                    | ックしてください<br>\₌                                                                                                    | ۹.,                                                                       |                                                                                                    |                                                                                                    |                                                              |                                                                                                    |                                                                                                    | ×                                                                                                  |
| 物件の                                  | の一覧<br>回答を行う対象物件の<br>回答済の契約について<br>夕を全て外す 1                                                                                     | チェックホックス<br>回答内容を変更し<br>2 次へ                                                                                                    | を全てフ<br>たい場合                                                                                                    | 、力し、「選択する<br>おは、事前に弊社ま                                                                                                    | 。」 ボタンをクリッ<br>でご連絡ください                                                                                                    | ックしてください<br>N=                                                                                                    | Λ.                                                                        |                                                                                                    |                                                                                                    |                                                              |                                                                                                    |                                                                                                    | ×                                                                                                  |
| 物件の<br>了通知<br>了通知<br>フィル・            | の一覧<br>回答を行う対象物件の<br>回答済の契約について<br>タを全て外す<br>1<br>満了通知回答中 平                                                                     | チェックボックス<br>回答内容を変更し<br>2 次へ<br><b>契約番号</b>                                                                                                    | を全て7<br>たい場合<br>〒 <b>3</b>                                                                                                    | 、カし、「選択する<br>は、事前に弊社ま<br>2 <b>2約期間満了日</b> 享<br>00200000                                                                                                 | 5〕 ボタンをクリッ<br>でご連絡ください<br><b>自動延長</b> 〒                                                                                            | ックしてください<br>N=<br>物件番号 専                                                                                                    | ),<br>メーカー <del>=</del>                                                   | 型式 荸 商品                                                                                                    | 34                                                                                                    |                                                              | <b>平 数5</b>                                                                                                    | 11 〒 設置                                                                                                    | ×<br>場所                                                                                            |
| 物件の                                  | の一覧<br>回答を行う対象物件の<br>回答済の契約について<br>夕を全て外す 1<br>満了通知回答中 〒                                                                        | チェックホックス<br>回答内容を変更し<br>2 次へ<br><b>契約番号</b><br>100003834-000                                                                                                    | を全て7<br>たい場合<br>〒 <b>3</b><br>-00 2                                                                                                    | 、カし、「選択する<br>は、事前に弊社ま<br>2 <b>2約期間満了日</b> ╤<br>026/11/30                                                                                                | は<br>ホタンをクリ。<br>でご連絡ください<br>自動延長 〒<br>-                                                                                            | ックしてください<br>)。<br>物件番号 マ<br>001-00<br>001-00                                                                                                    | л.,<br><b>メ</b> -カ− ╤<br>НР                                               | 型式 亨 商<br>4G4N8AV-AAGP                                                                                                    | 분옥<br>HP Pro Mini 400 G9<br>HP Pro Mini 400 G9                                                                                                    | 1                                                            | 〒 数5<br>100-0004 東京                                                                                                    | ■ 〒 設置<br>● 千代田区                                                                                                    | ×<br>場所<br>大手■                                                                                     |
| 物件の<br>了通知<br>フィル・                   | <ol> <li>の一覧</li> <li>回答を行う対象物件の<br/>回答済の契約について</li> <li>夕を全て外す</li> <li>第了通知回答中 マ</li> <li>第7通知回答体</li> </ol>                  | チェックボックス<br>回答内容を変更し<br>2 次へ<br><b>契約番号</b><br>100003834-000<br>100003835-000-<br>100003835-000-                                                                                         | を全て入<br>たい場合<br>-00 2<br>-00 2                                                                                                    | (力し、「選択する<br>は、事前に弊社ま<br>の<br>の26/11/30<br>026/11/30<br>026/11/30<br>026/11/30                                                                          | i」ボタンをクリッ<br>でご連絡ください<br>自動延長 〒<br>-<br>-                                                                                          | ックしてください<br>>=<br>物件番号 〒<br>001-00<br>001-00                                                                                                    | л.,<br><b>メ−カ</b> − ₹<br>HP<br>HP                                         | 型式 〒 商4<br>4G4N8AV-AAGP<br>4G4N8AV-AAGP                                                                                                    | HP Pro Mini 400 G9<br>HP Pro Mini 400 G9<br>HP Pro Mini 400 G9                                                                                                    | 1 1                                                          | 〒 数5<br>100-0004 東月<br>100-0004 東月<br>100-0004 東月                                                                                                    | <ul> <li>建 (学) 設置</li> <li>総都千代田区</li> <li>総都千代田区</li> <li>総都千代田区</li> </ul>                                                                           | ★<br>場所<br>大手司<br>大手司<br>大手司                                                                       |
| 物件の<br>了通知<br>フィル・                   | <ol> <li>の一覧</li> <li>回答法の契約について</li> <li>タを全て外す</li> <li>第了通知回答中 マ</li> <li>満了通知回答済</li> <li>海了通知回答済</li> </ol>                | チェックホックス<br>回答内容を変更し、<br>2 次へ<br><b>契約番号</b><br>100003834-000<br>100003835-000<br>100003837-000                                                                                          | を全てス<br>たい場合<br>-00 2<br>-00 2<br>-00 2                                                                                                    | (力し、「選択する<br>3は、事前に等社ま<br>2026/11/30<br>026/11/30<br>026/11/30<br>026/11/30                                                                             | は、ボタンをクリッ<br>でご連絡ください<br>自動延長 〒<br>-<br>-<br>-                                                                                     | ックしてください<br>物件番号 〒<br>001-00<br>001-00<br>001-00                                                                                                    | л.,<br><b>メ−カ</b> − ₹<br>HP<br>HP<br>HP                                   | 型式 〒 商約<br>4G4N8AV-AAGP<br>4G4N8AV-AAGP<br>4G4N8AV-AAGP<br>4G4N8AV-AAGP                                                                                                    | HP Pro Mini 400 G9<br>HP Pro Mini 400 G9<br>HP Pro Mini 400 G9<br>HP Pro Mini 400 G9                                                                                                    | 1 1 1                                                        | 〒 数5 100-0004 東 5 100-0004 東 5 100-0004  5 10 100-0004  5 10 10 10 10 10 10 10 10 10 10 10 10 10                                                                                                    | 1 〒 設置<br>部 千代田区<br>部 千代田区<br>部 千代田区<br>部 千代田区<br>部 千代田区                                                                                               | <b>場所</b><br>大手町<br>大手町<br>大手町                                                                     |
| 物件0<br>了通知<br>フィル・2                  | <ul> <li>の一覧</li> <li>回答を行う対象物件の<br/>回答済の契約について</li> <li>夕を全て外す</li> <li>第了通知回答中 マ</li> <li>満了通知回答済</li> <li>満了通知回答済</li> </ul> | チェックオックス<br>回答内容を変更し<br>2 次へ<br><b>契約番号</b><br>100003834-000<br>100003835-000<br>100003838-000<br>100003838-000                                                                          | を全てス<br>たい場合<br>-00 2<br>-00 2<br>-00 2<br>-00 2<br>-00 2                                                                                                    | (力し、「選択する<br>は、事前に弊社ま<br>の26/11/30<br>026/11/30<br>026/11/30<br>026/11/30<br>026/11/30<br>026/11/30                                                     | i」ボタンをクリッ<br>でご連絡ください<br>自動延長 〒<br>-<br>-<br>-                                                                                     | ックしてください<br>物件番号 〒<br>001-00<br>001-00<br>001-00<br>001-00<br>001-00                                                                                                    | л.,<br><b>×−⊅−</b> ₹<br>HP<br>HP<br>HP<br>HP                              | 型式 〒 商4<br>4G4N8AV-AAGP<br>4G4N8AV-AAGP<br>4G4N8AV-AAGP<br>4G4N8AV-AAGP<br>4G4N8AV-AAGP                                                                                                    | HP Pro Mini 400 G9<br>HP Pro Mini 400 G9<br>HP Pro Mini 400 G9<br>HP Pro Mini 400 G9<br>HP Pro Mini 400 G9<br>HP Pro Mini 400 G9                                                                                                    | 1<br>1<br>1<br>1<br>10                                       | 蒙然<br>100-0004 東房<br>100-0004 東房<br>100-0004 東房<br>100-0004 東房<br>100-0004 東房                                                                                                    | 2 〒 設置<br>部 千代田区<br>部 千代田区<br>部 千代田区<br>総都 千代田区<br>総都 千代田区<br>総都 千代田区                                                                                  | ※<br>場所<br>大手町町<br>大手町町町町<br>大手町町町町<br>大手町町町                                                       |
| 物件の<br>了通知<br>フィル・<br>フィル・           | ⑦一覧<br>回答を行う対象物件の<br>回答済の契約について<br>夕を全て外す 1<br>満了通知回答中 〒<br>満了通知回答済<br>満了通知回答済                                                  | チェックホックス<br>回答内容を変更し、<br>2 次へ<br><b>契約番号</b><br>100003835-000<br>100003835-000<br>100003838-000<br>100003840-000-<br>100003841-000-                                                      | を全てス<br>たい場合<br>-00 2<br>-00 2<br>-00 2<br>-00 2<br>-00 2<br>-00 2                                                                                                    | (力し、「選択する<br>対は、事前に等社ま<br>の26/11/30<br>026/11/30<br>026/11/30<br>026/11/30<br>026/11/30<br>026/11/30<br>026/11/30                                       | は、ボタンをクリッ<br>てご連絡ください<br>自動延長 〒<br>-<br>-<br>-<br>-<br>-                                                                           | やクしてください<br>物件番号 〒<br>001-00<br>001-00<br>001-00<br>001-00<br>001-00<br>001-00                                                                                                    | л.,<br><b>メーカ</b> − ₹<br>HP<br>HP<br>HP<br>HP<br>HP                       | 型式 〒 商4<br>4G4N8AV-AAGP<br>4G4N8AV-AAGP<br>4G4N8AV-AAGP<br>4G4N8AV-AAGP<br>4G4N8AV-AAGP<br>4G4N8AV-AAGP                                                                                                 | HP Pro Mini 400 G9           HP Pro Mini 400 G9           HP Pro Mini 400 G9           HP Pro Mini 400 G9           HP Pro Mini 400 G9           HP Pro Mini 400 G9           HP Pro Mini 400 G9           HP Pro Mini 400 G9           HP Pro Mini 400 G9                                                                                                    | 1<br>1<br>1<br>1<br>10<br>10                                 | 〒 数5<br>100-0004 東京<br>100-0004 東京<br>100-0004 東京<br>100-0004 東京<br>100-0004 東京<br>100-0004 東京                                                                                                    | 2 ▼ 設置<br>部 千代田区<br>部 千代田区<br>部 千代田区<br>部 千代田区<br>家都 千代田区<br>家都 千代田区<br>家都 千代田区                                                                        | 場所<br>大手町町<br>大手町町<br>大手町町<br>大手町町<br>大手町町                                                         |
| 物件の<br>了通知<br>フィル・<br>               | ⑦一覧<br>回答を行う対象物件の<br>回答済の契約について<br>タを全て外す 1<br>第7通知回答序<br>満了通知回答済<br>満了通知回答済                                                    | チェックオックス<br>回答内容を変更し<br>2 次へ<br><b>契約番号</b><br>100003834-000<br>100003835-000<br>100003837-000<br>100003840-000<br>100003841-000<br>100003841-000                                        | を全てス<br>たい場合<br>-00 2<br>-00 2<br>-00 2<br>-00 2<br>-00 2<br>-00 2<br>-00 2<br>-00 2                                                                                        | (力し、「選択する<br>は、事前に弊社ま<br>の26/11/30<br>026/11/30<br>026/11/30<br>026/11/30<br>026/11/30<br>026/11/30<br>026/11/30                                        | 5] ホタンをクリッ<br>でご連絡ください<br>自動延長 〒<br>-<br>-<br>-<br>-<br>-<br>-<br>-                                                                | クラしてください<br>物件番号 〒<br>001-00<br>001-00<br>001-00<br>001-00<br>001-00<br>001-00<br>001-00                                                                                                    | л.<br><b>x−⊅</b> − ₹<br>HP<br>HP<br>HP<br>HP<br>HP<br>HP<br>HP            | 型式 〒 路4<br>4G4N8AV-AAGP<br>4G4N8AV-AAGP<br>4G4N8AV-AAGP<br>4G4N8AV-AAGP<br>4G4N8AV-AAGP<br>4G4N8AV-AAGP<br>4G4N8AV-AAGP                                                                                 | HP Pro Mini 400 G9<br>HP Pro Mini 400 G9<br>HP Pro Mini 400 G9<br>HP Pro Mini 400 G9<br>HP Pro Mini 400 G9<br>HP Pro Mini 400 G9<br>HP Pro Mini 400 G9<br>HP Pro Mini 400 G9                                                                                                    | 1<br>1<br>1<br>1<br>1<br>10<br>10                            | 〒数5<br>100-0004 東引<br>100-0004 東引<br>100-0004 東引<br>100-0004 東引<br>100-0004 東引<br>100-0004 東引                                                                                                    | ■ 〒 設置<br>部 千代田区<br>部 千代田区<br>部 千代田区<br>総都 千代田区<br>総都 千代田区<br>総都 千代田区<br>総都 千代田区<br>で都 千代田区                                                            | 場所<br>大手町町<br>大手町町町<br>大手町町町<br>大手町町<br>大手町町<br>大手町町<br>大手町町                                       |
| 物件の<br>了通知<br>フィル<br>・               | ⑦一覧<br>回答を行う対象物件の<br>回答済の契約について<br>タを全て外す 1<br>満了通知回答中 〒<br>満了通知回答済<br>満了通知回答済                                                  | チェックホックス<br>回答内容を変更し<br>2 次へ<br><b>契約番号</b><br>100003835-000<br>100003835-000<br>100003837-000<br>100003840-000-<br>100003841-000-<br>100003844-000-                                     | を全てスス<br>たい場合<br>-00 2<br>-00 2<br>-00 2<br>-00 2<br>-00 2<br>-00 2<br>-00 2<br>-00 2                                                                                       | (力し、「選択する<br>(は、事前に等社ま<br>の26/11/30<br>026/11/30<br>026/11/30<br>026/11/30<br>026/11/30<br>026/11/30<br>026/11/30<br>026/11/30                          | i」ボタンをクリy<br>てご連絡ください<br>自動延長 〒<br>-<br>-<br>-<br>-<br>-<br>-<br>-<br>-<br>-<br>-<br>-<br>-<br>-                                   | や<br>か<br>か<br>か<br>か<br>か<br>の<br>の<br>の<br>の<br>の<br>の<br>の<br>の<br>の<br>の<br>の<br>の<br>の                                                                                                    | л.<br><b>メ−カ</b> − ₹<br>HP<br>HP<br>HP<br>HP<br>HP<br>HP<br>HP<br>HP      | 型式 〒 商4<br>4G4N8AV-AAGP<br>4G4N8AV-AAGP<br>4G4N8AV-AAGP<br>4G4N8AV-AAGP<br>4G4N8AV-AAGP<br>4G4N8AV-AAGP<br>4G4N8AV-AAGP<br>4G4N8AV-AAGP                                                                 | HP Pro Mini 400 G9           HP Pro Mini 400 G9           HP Pro Mini 400 G9           HP Pro Mini 400 G9           HP Pro Mini 400 G9           HP Pro Mini 400 G9           HP Pro Mini 400 G9           HP Pro Mini 400 G9           HP Pro Mini 400 G9           HP Pro Mini 400 G9           HP Pro Mini 400 G9           HP Pro Mini 400 G9           HP Pro Mini 400 G9           HP Pro Mini 400 G9 | 1<br>1<br>1<br>1<br>1<br>1<br>0<br>10<br>10<br>10            | 〒 数5<br>100-0004 東京<br>100-0004 東京<br>100-0004 東京<br>100-0004 東京<br>100-0004 東京<br>100-0004 東京<br>100-0004 東京<br>100-0004 東京                                                                                                    | 2 ▼ 設置<br>部 千代田区<br>部 千代田区<br>部 千代田区<br>部 千代田区<br>部 千代田区<br>部 千代田区<br>部 千代田区<br>部 千代田区<br>部 千代田区<br>部 千代田区<br>部 千代田区                                   | 場所<br>大手町町町町町町町町町町町町町町町町町町町町町町町町町町町町町町町町町町町町                                                       |
| 物件の<br>了通知<br>フィル                    | ⑦一覧 回答を行う対象物件の<br>回答満の契約について 夕を全て外す 1 第7通知回答序 満了通知回答済 満了通知回答済                                                                   | チェックオックス<br>回答内容を変更し<br>2 次へ<br><b>契約番号</b><br>100003834-000<br>100003835-000<br>100003837-000<br>100003840-000<br>100003841-000-<br>100003844-000-<br>100003844-000-                    | を全てン<br>たい場合<br>マーロークローク<br>マーロークローク<br>マーロークローク<br>マーローク<br>マーローク<br>マーローク<br>マーク<br>マーク<br>マーク<br>マーク<br>マーク<br>マーク<br>マーク<br>マーク<br>マーク<br>マ                             | (力し、「選択する<br>は、事前に弊社ま<br>の26/11/30<br>026/11/30<br>026/11/30<br>026/11/30<br>026/11/30<br>026/11/30<br>026/11/30<br>026/11/30                           | iJ ホタンをクリッ<br>でご連絡ください<br>自動延長 〒<br>-<br>-<br>-<br>-<br>-<br>-<br>-<br>-<br>-<br>-<br>-<br>-<br>-<br>-<br>-<br>-<br>-<br>-<br>-    | 2<br>クレてください<br>の1-00<br>001-00<br>001-00<br>001-00<br>001-00<br>001-00<br>001-00<br>001-00                                                                                                    | л.,<br>×-カ- ₹<br>HP<br>HP<br>HP<br>HP<br>HP<br>HP<br>HP<br>HP<br>HP       | 型式 〒 高4<br>4G4N8AV-AAGP<br>4G4N8AV-AAGP<br>4G4N8AV-AAGP<br>4G4N8AV-AAGP<br>4G4N8AV-AAGP<br>4G4N8AV-AAGP<br>4G4N8AV-AAGP<br>4G4N8AV-AAGP                                                                 | HP Pro Mini 400 G9     HP Pro Mini 400 G9     HP Pro Mini 400 G9     HP Pro Mini 400 G9     HP Pro Mini 400 G9     HP Pro Mini 400 G9     HP Pro Mini 400 G9     HP Pro Mini 400 G9     HP Pro Mini 400 G9                                                                                                    | 1<br>1<br>1<br>1<br>1<br>1<br>0<br>10<br>10<br>10<br>10<br>5 | 〒 数5 100-0004 東男 100-0004 東男 100-0004 異 | ● 〒 設置<br>部 千代田区<br>部 千代田区<br>部 千代田区<br>部 千代田区<br>部 千代田区<br>部 千代田区<br>部 千代田区<br>部 千代田区<br>部 千代田区<br>部 千代田区                                             | ★<br>場所<br>大手手目目目<br>大大手手目目目<br>大大手手目目<br>大大手手目<br>大大手手目<br>大大手手目<br>の<br>大大手手目<br>の<br>大大手手目<br>の |
| 物件の<br>了通知<br>フィル・                   | <b>2一覧</b> 回答を行う対象物件の<br>回答済の契約について 夕を全て外す 1 第了通知回答中 〒 満了通知回答済 満了通知回答済                                                          | チェックオックス<br>回答内容を変更し<br>2 次へ<br><b>契約番号</b><br>100003834-000<br>100003837-000<br>100003840-000-<br>100003841-000-<br>100003844-000-<br>100003846-000-<br>100003846-000-                  | を全てス<br>たい場合<br>-00 2<br>-00 2<br>-00 2<br>-00 2<br>-00 2<br>-00 2<br>-00 2<br>-00 2<br>-00 2<br>-00 2<br>-00 2<br>-00 2                                                    | (力し、「選択する<br>注は、事前に等社ま<br>の26/11/30<br>026/11/30<br>026/11/30<br>026/11/30<br>026/11/30<br>026/11/30<br>026/11/30<br>026/11/30<br>026/11/30             | ij ボタンをクリy<br>てご連絡ください<br>自動延長 〒<br>-<br>-<br>-<br>-<br>-<br>-<br>-<br>-<br>-<br>-<br>-<br>-<br>-<br>-<br>-<br>-<br>-<br>-<br>-    | 次<br>つしてください<br>の1-00<br>001-00<br>001-00<br>001-00<br>001-00<br>001-00<br>001-00<br>001-00<br>001-00<br>001-00<br>001-00<br>001-00<br>001-00                                                                                                    | л.,<br>×-カ- ₹<br>HP<br>HP<br>HP<br>HP<br>HP<br>HP<br>HP<br>HP<br>HP<br>HP | 型式 〒 商4<br>4G4N8AV-AAGP<br>4G4N8AV-AAGP<br>4G4N8AV-AAGP<br>4G4N8AV-AAGP<br>4G4N8AV-AAGP<br>4G4N8AV-AAGP<br>4G4N8AV-AAGP<br>4G4N8AV-AAGP<br>4G4N8AV-AAGP<br>4G4N8AV-AAGP                                 | AA<br>HP Pro Mini 400 G9<br>HP Pro Mini 400 G9<br>HP Pro Mini 400 G9<br>HP Pro Mini 400 G9<br>HP Pro Mini 400 G9<br>HP Pro Mini 400 G9<br>HP Pro Mini 400 G9<br>HP Pro Mini 400 G9<br>HP Pro Mini 400 G9                                                                                                    | 1<br>1<br>1<br>10<br>10<br>10<br>10<br>5<br>、"選              | 〒数5<br>100-0004 東引<br>100-0004 東引<br>100-0004 東引<br>100-0004 東引<br>100-0004 東引<br>100-0004 東引<br>100-0004 東引<br>100-0004 東引<br>100-0004 東引                                                                                                    |                                                                                                    | ※<br>場所<br>大大大大大大大大大大大大大大大大大大大大手手<br>の一一一一一一一一一一一一一一一                                              |
| 物件の<br>了通知<br>フィル・                   | ⑦一覧 回答を行う対象物件の<br>回答済の契約について 夕を全て外す 1 満了通知回答中 ▼ 満了通知回答済 満了通知回答済                                                                 | チェックオックス<br>回答内容を変更し<br>2 次へ<br><b>契約番号</b><br>100003834-000<br>100003835-000<br>100003837-000<br>100003840-000-<br>100003841-000-<br>100003844-000-<br>100003846-000-<br>100003846-000- | を全てス<br>たい場合<br>・・・・・・・・・・・・・・・・・・・・・・・・・・・・・・・・・・・・                                                                                                    | (カし、「選択する<br>計は、事前に等社ま<br>の26/11/30<br>026/11/30<br>026/11/30<br>026/11/30<br>026/11/30<br>026/11/30<br>026/11/30<br>026/11/30<br>026/11/30             | i) ボタンをクリー<br>てご連絡ください<br>自動延長 〒<br>-<br>-<br>-<br>-<br>-<br>-<br>-<br>-<br>-<br>-<br>-<br>-<br>-<br>-<br>-<br>-<br>-<br>-<br>-    | やしてください。<br>物件番号 ▼<br>001-00<br>001-00<br>001-00<br>001-00<br>001-00<br>001-00<br>001-00<br>001-00<br>001-00<br>001-00<br>001-00<br>001-00<br>001-00<br>001-00                                                                                                    | л.,<br>×-カ- ₹<br>HP<br>HP<br>HP<br>HP<br>HP<br>HP<br>HP<br>HP<br>HP<br>HP | 型式 〒 商料<br>4G4N8AV-AAGP<br>4G4N8AV-AAGP<br>4G4N8AV-AAGP<br>4G4N8AV-AAGP<br>4G4N8AV-AAGP<br>4G4N8AV-AAGP<br>4G4N8AV-AAGP<br>4G4N8AV-AAGP<br>4G4N8AV-AAGP<br>4G4N8AV-AAGP<br>4G4N8AV-AAGP<br>4G4N8AV-AAGP | AAA<br>HP Pro Mini 400 G9<br>HP Pro Mini 400 G9<br>HP Pro Mini 400 G9<br>HP Pro Mini 400 G9<br>HP Pro Mini 400 G9<br>HP Pro Mini 400 G9<br>HP Pro Mini 400 G9<br>HP Pro Mini 400 G9<br>HP Pro Mini 400 G9<br>HP Pro Mini 400 G9<br>HP Pro Mini 400 G9                                                                                                    | 1<br>1<br>1<br>10<br>10<br>10<br>10<br>5<br>、"選              | 〒数5<br>100-0004 東京<br>100-0004 東京<br>100-0004 東京<br>100-0004 東京<br>100-0004 東京<br>100-0004 東京<br>100-0004 東京<br>100-0004 東京<br>100-0004 東京                                                                                                    | ● マ 設置<br>部 千代田区<br>部 千代田区<br>部 千代田区<br>部 千代田区<br>部 千代田区<br>部 千代田区<br>部 千代田区<br>部 千代田区<br>部 千代田区<br>部 千代田区<br>二<br>部 千代田区<br>二<br>二<br>代田区<br>二<br>代田区 | ※<br>場所 部 号 号 号 号 号 号 号 号 号 号 号 号 号 号 号 号 号 号                                                      |
| 物件の<br>了通知<br>フィル・<br>               | ⑦一覧<br>回答を行う対象物件の<br>回答済の契約について<br>タを全て外す 1<br>第7通知回答済<br>満了通知回答済                                                               | チェックオックス<br>回答内容を変更し<br>2 次へ<br><b>契約番号</b><br>100003834-000<br>100003835-000<br>100003835-000<br>100003840-000<br>100003841-000-<br>100003846-000-<br>100003846-000-<br>100003846-000-  | を全てス<br>たい場合<br>マーロークローク<br>マーロークローク<br>マーロークローク<br>マーロークローク<br>マーローク<br>マーローク<br>マーローク<br>マーク<br>マーローク<br>マーク<br>マーク<br>マーク<br>マーク<br>マーク<br>マーク<br>マーク<br>マーク<br>マーク<br>マ | (力し、「選択する<br>は、事前に弊社ま<br>の26/11/30<br>026/11/30<br>026/11/30<br>026/11/30<br>026/11/30<br>026/11/30<br>026/11/30<br>026/11/30<br>026/11/30<br>026/11/30 | i) ホタンをクリッ<br>roc ご連絡ください<br>自動延長 〒<br>-<br>-<br>-<br>-<br>-<br>-<br>-<br>-<br>-<br>-<br>-<br>-<br>-<br>-<br>-<br>-<br>-<br>-<br>- | ・<br>かけてください。<br>のけーのの<br>のけーのの<br>のりーのの<br>のりーのの<br>のりーのの<br>のりーのの<br>のりーのの<br>のりーのの<br>のりーのの<br>のりーのの<br>のりーのの<br>のりーのの<br>のりーのの<br>のりーのの<br>のりーのの<br>のりーのの<br>のりーのの<br>のりーのの<br>のりーのの<br>のりーのの<br>のの<br>のりーのの<br>のの<br>のの<br>のの<br>のの<br>のの<br>のの<br>のの<br>のの<br>のの | Ana<br>x-⊅- ₹<br>HP<br>HP<br>HP<br>HP<br>HP<br>HP<br>HP<br>HP<br>HP<br>HP | 型式 〒 商4<br>4G4N8AV-AAGP<br>4G4N8AV-AAGP<br>4G4N8AV-AAGP<br>4G4N8AV-AAGP<br>4G4N8AV-AAGP<br>4G4N8AV-AAGP<br>4G4N8AV-AAGP<br>4G4N8AV-AAGP<br>4G4N8AV-AAGP<br>4G4N8AV-AAGP<br>4G4N8AV-AAGP<br>4G4N8AV-AAGP | AAA<br>HP Pro Mini 400 G9<br>HP Pro Mini 400 G9<br>HP Pro Mini 400 G9<br>HP Pro Mini 400 G9<br>HP Pro Mini 400 G9<br>HP Pro Mini 400 G9<br>HP Pro Mini 400 G9<br>HP Pro Mini 400 G9<br>HP Pro Mini 400 G9<br>JT 象物件を選択し、                                                                                                    | 1<br>1<br>1<br>10<br>10<br>10<br>10<br>5<br>、 <b>"選</b>      | 要数5<br>100-0004 東男<br>100-0004 東男<br>100-0004 東男<br>100-0004 東男<br>100-0004 東男<br>100-0004 東男<br>100-0004 東男<br>100-0004 東男<br>100-0004 東男<br>100-0004 東男                                                                                                    | 2 〒 設置<br>部 千代田区<br>部 千代田区<br>部 千代田区<br>部 千代田区<br>部 千代田区<br>部 千代田区<br>部 千代田区<br>部 千代田区<br>二代田区<br>- 代田区<br>- 代田区<br>- 代田区                              | ※<br>場所 町 町 町 町 町 町 町 町 町 町 町 町 町 町 町 町 町 町 町                                                      |

# D'sGATE 「満了通知回答」 操作ガイド (13/20)

満了通知回答情報の入力

| *****                                                                                | 144.10                                                   |                                           |                               |                                |                    |                    |            |             |         |                  |      |   |      |   |           |       |
|--------------------------------------------------------------------------------------|----------------------------------------------------------|-------------------------------------------|-------------------------------|--------------------------------|--------------------|--------------------|------------|-------------|---------|------------------|------|---|------|---|-----------|-------|
| 満了物件の評雑                                                                              | 11百年後                                                    |                                           |                               |                                |                    |                    |            |             |         |                  |      |   |      |   |           |       |
| (回答対象の満了                                                                             | 『物件を選択してくださ                                              | w)                                        |                               |                                |                    |                    |            |             |         |                  |      |   |      |   |           |       |
| 数量入力欄の説明                                                                             | 1は こちら                                                   |                                           |                               |                                |                    |                    |            |             |         |                  |      |   |      |   |           |       |
| <ul> <li>・数量入力欄には</li> <li>・複数契約に対し</li> <li>※パソコンとディ</li> <li>&lt;満了通知回答</li> </ul> | t、延長数量~終了(処日<br>って同一内容を入力する)<br>・スプレイのセットモディ<br>客対象物件一覧> | 里末定)の合計が数量と<br>着台は、対象契約にチェ<br>ルの処理方法が異なる場 | 合致するよう入<br>ックを付け一括<br>合は、ご回答時 | カしてください。<br>入力欄をご利用<br>の補足情報に詳 | ください。<br>佃を入力してくださ | u 1,               |            |             |         |                  |      |   |      |   |           |       |
|                                                                                      | 清了遥如回答中 🖘                                                | 契約番号 👳                                    | 物件面号 〒                        | メーカー 〒                         | 型式 👳               | 商品名 🔻              | 数量 平       | 延長数量        | Ψ       | 返却数量 ── 〒        | 集荷数量 | ¥ | 實取設證 | Ψ | 紛失・滅失数量 平 | 終了 (処 |
|                                                                                      |                                                          | 100003840-000-00                          | 001-00                        | HP                             | 4G4N8AV-AAGP       | HP Pro Mini 400 GS | 10         | [           |         | ()               | 0    | 7 |      |   |           |       |
| -                                                                                    |                                                          |                                           |                               |                                |                    |                    |            |             |         |                  | -    |   |      |   |           | •     |
| 満了物件情報の                                                                              | 一括入力                                                     |                                           |                               |                                |                    |                    |            |             |         |                  |      |   |      |   |           |       |
| ・上記対象契約の                                                                             | うち、チェックを付け                                               | と物件情報を一括入力し                               | ます。                           |                                |                    | 「満了物·<br><満了通      | 件の詳<br>〔知回 | 細情報<br>答対象物 | 订<br>物件 | 回に戻り<br>  一覧 > に | •    |   |      |   |           |       |
| 選択してください                                                                             | い~ (スカレた内部                                               | 8で一括更新する)                                 |                               |                                |                    | 選択した               | 物件カ        | 「反映さ        | れる      | ます。              |      |   |      |   |           |       |

#### 満了物件情報の入力・一括入力を行う 3.2.

満了物件に関する回答情報を入力します。画面上で1物件ずつ入力する方法、または選択した物件単位で"全 部延長"または"全部終了"であれば、入力した内容で一括更新する方法の2パターンが選択できます。

① 画面上で1契約ずつ入力する方法

<延長数量><返却数量><集荷数量><買取数量><紛失・滅失数量><終了(処理未定)>の項 目をそれぞれ入力します。

|   | V | 满了通知回答中 👳 | 契約番号        | Ŧ     | 物件番号 🐺 | メーカー 〒 | 型式 平         | 商品名 〒              | 数量 ≂ | 延長数量 | ¥ | 返却数量 | ₹ | 集荷数量 | ¥ | 買取数量 | Ŧ | 紛失・滅失数量 | 終7( |
|---|---|-----------|-------------|-------|--------|--------|--------------|--------------------|------|------|---|------|---|------|---|------|---|---------|-----|
| 0 |   | a. (i)    | 100003840-0 | 00-00 | 001-00 | HP     | 4G4N8AV-AAGI | HP Pro Mini 400 G9 | 10   | -    | 8 | -    | 0 |      | 2 |      |   |         |     |
|   |   |           |             |       |        |        |              |                    |      |      |   |      |   |      |   |      |   |         |     |
|   |   |           |             |       |        |        |              |                    |      |      |   |      |   | I    |   |      |   |         |     |

② 満了物件情報の一括入力を行う方法

一括入力を行う場合は、<満了通知回答対象契約一覧>に表示されている対象の契約を選択チェックボ ックスより選択した後、回答区分を入力して「入力した内容で一括更新する」をクリックします。

|                       | 满了通知回答情           | 報の入力                                         |                                           |                                  |                                  |                   |                    |               |                    |          |   |
|-----------------------|-------------------|----------------------------------------------|-------------------------------------------|----------------------------------|----------------------------------|-------------------|--------------------|---------------|--------------------|----------|---|
|                       | 満了物件の詳細           | 晴報                                           |                                           |                                  |                                  |                   |                    |               |                    |          |   |
|                       | (回答対象の満て          | 『物件を選択してください                                 | 0                                         |                                  |                                  |                   | 物件行に               | チェックの         | の入ってい              |          |   |
|                       | 数星入力欄の説明          | 料は こちら                                       |                                           |                                  |                                  |                   | る該当りる数字が反応         | ッ項日に<br>映されま  |                    |          |   |
| ー括更新したい物<br>チェックを入れます | 間には<br>に対し<br>とディ | は、延長数量~終了(処理<br>」て同一内容を入力する場<br>イスプレイのセットモデル | 未定)の合計が数量とき<br>合は、対象契約にチェッ<br>の処理方法が異なる場合 | 合致するよう入り<br>ックを付け一括フ<br>合は、ご回答時の | りしてください。<br>入力欄をご利用く<br>D補足情報に詳細 | ださい。<br>独入力してください | •                  |               |                    |          |   |
|                       | ~лна з дшЯШ≧      | 各对象物件一覧>                                     |                                           |                                  |                                  |                   |                    |               |                    |          |   |
|                       |                   | ◎ 満了通知回答中 👳                                  | 契約番号 👳                                    | 物件番号 束                           | メーカー 専                           | 車式 束              | 商品名 👳              | 数量 🔻          | 延長数量 👳             | 返却数量     | Ŧ |
|                       | •                 |                                              | 100003840-000-00                          | 001-00                           | НР                               | 4G4N8AV-AAGP      | HP Pro Mini 400 G9 | 10            | 10                 |          | 0 |
|                       | 4 6               |                                              |                                           |                                  |                                  |                   |                    | _             | ▲                  |          |   |
| 11                    | 法フ施許は取る           | \#I+                                         |                                           |                                  |                                  |                   |                    |               |                    |          |   |
|                       | ·上記対象契約の          | )うち、チェックを付けた                                 | 物件情報を一括入力しる                               | ます。                              |                                  |                   |                    |               |                    |          |   |
|                       |                   |                                              |                                           | -                                |                                  |                   |                    |               |                    |          |   |
| →<br>→                | 全部延長              | <ul> <li>人力した</li> </ul>                     | 内容で一括更新する                                 |                                  |                                  |                   |                    |               |                    |          |   |
|                       |                   |                                              | 1                                         |                                  |                                  |                   |                    |               |                    |          |   |
|                       |                   |                                              |                                           |                                  |                                  |                   | 反映<br>5<br>力)し、    | ミヨを選び<br>"入力し | 択(もしくはノ<br>ノた内容で一つ | 、<br>括   |   |
|                       |                   |                                              |                                           |                                  |                                  |                   | 更新す                | -る"をク         | リックします。            | <b>b</b> |   |
|                       |                   |                                              |                                           |                                  |                                  |                   |                    |               |                    |          |   |

# D'sGATE 「満了通知回答」 操作ガイド (15/20)

Ver.20241101

#### 3.3. 満了回答対象の物件情報取込

データを作成し、まとめて取り込む場合の方法です。

 アップロードファイルを作成します。ファイルの作成には、「満了通知一覧をダウンロードする」をクリックして ダウンロードしたファイルに必要事項を入力します。

| 答対象の契約情報取込                              |  |
|-----------------------------------------|--|
| 戦和一戦をダウンロードする (回答入力演の)満了違知一覧をアップロードする ) |  |
|                                         |  |
|                                         |  |
|                                         |  |
| 了通知一覧をダウンロードす                           |  |
| をクリックします。                               |  |

ダウンロードしたサンプルファイルの「入力項目説明」シートに、入力方法についてのご説明を記載していま す。入力項目説明とサンプルデータを参考に、データの作成を行います(2 行目サンプルデータは削除をしま す)。

※物件単位で回答(作成)が可能ですが、回答はご契約単位となりますので、ご契約に紐づく資産全てのご回 答をお願いいたします。

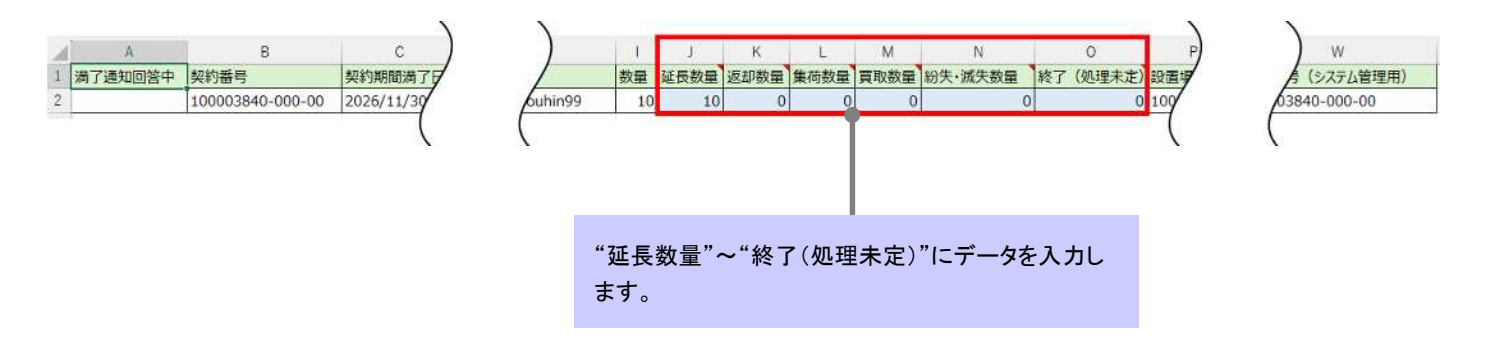

### D'sGATE「満了通知回答」操作ガイド(16/20) Ver.20241101

② ファイルのアップロードを行います。「回答入力済の満了通知一覧をアップロードする」をクリック後、該当フ ァイルを選択して「添付」をクリックします。

※アップロード用 Excel ファイルのレイアウト変更をしないようにしてください。列の並べ替え、シート名の変更等を行 った場合、エラーが表示され取込できません。

| 満了回答対象の契約情報取込                                          |                                                                                                    |      |                                                                          |
|--------------------------------------------------------|----------------------------------------------------------------------------------------------------|------|--------------------------------------------------------------------------|
| (第7通知一覧をダウンロードする) (回答入力済の                              | 渡了通知一覧をアップロードする)                                                                                   |      |                                                                          |
| アップロードデータはドラ<br>ッグアンドドロップ、または<br>ファイルを選択することが<br>可能です。 | ファイルを添付する<br>ファイルをドラッグして、ここにドロップ<br>または<br>ファイルを選択<br>ファイルを選択<br>ガアイル名<br>満了送知回答用フォーマット(物件情報).xlsx |      | "回答入力済の満了通知<br>一覧をアップロードする"<br>をクリック後、該当ファイ<br>ルを選択して"添付する"<br>をクリックします。 |
|                                                        | キャンセル                                                                                              | 新行する |                                                                          |

③ アップロードしたデータが反映されます。

| 了物件                | 牛の詳細                   | 青報                                                         |                                                        |                                          |                                     |                                            |                                  |                   |      |   |      |        |      |      |             |       |
|--------------------|------------------------|------------------------------------------------------------|--------------------------------------------------------|------------------------------------------|-------------------------------------|--------------------------------------------|----------------------------------|-------------------|------|---|------|--------|------|------|-------------|-------|
| 回答对                | 象の満了                   | 柳件を遺択してください                                                |                                                        |                                          |                                     |                                            |                                  |                   |      |   |      |        |      |      |             |       |
| <b>国入力</b>         | 欄の説明                   | t 256                                                      |                                                        |                                          |                                     |                                            |                                  |                   |      |   |      |        |      |      |             |       |
| 100 100            | 約に対し                   | て同一内容を入力する場                                                | 合は、対象契約にチェ                                             | ックを付け一括                                  | 入力欄をご利用。                            | ください。                                      |                                  |                   |      |   |      |        |      |      |             |       |
| い(ソコ<br><満了)       | 約に対し<br>レンとディン<br>通知回答 | に同一内容を入力する場<br>スプレイのセットモデル<br>対象物件一覧>                      | 給は、対象控約にチェ<br>⊿の処理方法が異なる場                              | ックを付け一括。<br>合は、ご回答時(                     | 入力欄をご利用。<br>の補足情報に詳報                | ください。<br>毎を入力してくださ                         | U).                              |                   |      |   |      |        |      |      |             |       |
| い(ソコ<br><満了)       | 約に対し<br>レンとディン<br>通知回答 | に同一内容を入力する場<br>スプレイのセットモデル<br>対象物件一覧><br>満 <b>了通知回答中</b> ▼ | i台は、対象説的にチェ<br>/の処理方法が異なる場<br>契約番号 ≂                   | ックを付け一括。<br>合は、ご回茶時<br>物件番号 〒            | 入力機をご利用。<br>の補足情報に詳<br>メーカー ≂       | ください。<br>最を入力してくださ<br>型式 〒                 | い。<br>商品名 =                      | 数量 享              | 延長数量 | Ŧ | 返却数量 | 〒 集荷数量 | ₹ AN | 大田 三 | 〒 紛失・減失数量 ╤ | 終了 (1 |
| マ(ソコ<br><満了ii<br>D | 約に対し<br>シとディン<br>通知回答  | で同一内告を入力する場<br>スプレイのセットモデル<br>対象物件一覧><br>満了通知回答中 単         | 絵は、対象契約にチェ<br>の処理方法が異なる場<br>契約費号 ▼<br>100003840-000-00 | ックを付け一括。<br>合は、ご回答時(<br>物件番号 〒<br>001-00 | 入力機をご利用。<br>の補足情報に詳<br>メーカー 〒<br>HP | ください。<br>母を入力してくださ<br>型式 マ<br>4G4N8AV-AAGP | い。<br>商品名 可<br>HP Pro Mini 400 G | <b>数量</b> 〒<br>10 | 加長数量 |   | 医胡数量 | ╤ 集荷数量 | Ŧ Ma | 牧量 🥫 | - 紛失・減失数量 ⇒ | ¥7 (x |

アップロードが完了すると、<満了通 知回答対象契約一覧>にアップロード したデータが反映されます。

# D'sGATE「満了通知回答」操作ガイド(17/20) Ver.20241101

「次に進む」をクリックします。

#### 物件処分に関わるご連絡先を入力する

「物件処分に関わるご連絡先」へ、物件処分時のご担当者情報を入力します。全項目必須となります。

| ○ こ 松畑坦当者ご用し<br>ご 征頼指当者と異なる<br>< 部署 久 > |                                |                                |
|-----------------------------------------|--------------------------------|--------------------------------|
| < 昭和23日2月45日                            |                                |                                |
|                                         | <ご担当者名>                        | <ふりがな>                         |
| 見本一般部署                                  | 見本担当者                          | みほんたんとうしゃ                      |
| <お電話量号>                                 | <メールアドレス>                      | <確認用メールアドレス>                   |
| 03-1234-5678                            | mihonjimuki4 @ mhc-itp.co.jp ~ | mihonjimuki4 @ mhc-itp.co.jp ~ |

### 3.5. ご回答時の補足情報を入力する

必要に応じて、「ご回答時の補足情報」がある場合入力します。内容確認後、「次に進む」をクリックします。

| ご回答時の補足情報<br>ファイルを添付する | 弊社への連絡事項や添付ファイルを<br>一緒に送ることができます。 |  |
|------------------------|-----------------------------------|--|
| <備考≫<br>偶考等をご記入ください。   |                                   |  |
| 存して聞じる)(浅了通知回答をやめる)    |                                   |  |
|                        |                                   |  |

#### 運送料見積・データ消去作業証明書の依頼要否を入力する 3.6.

回答区分が"一部延長"および"全部終了"の場合は、ご契約単位で運送料見積、およびデータ消去作業証明 書の依頼要否を選択します。依頼要否が全て同じ場合は、回答内容を一括で反映することが可能です。

※対象のご契約に「運送料」「データ消去」のサービスが含まれている場合は、「運送料見積」「データ消去作 業証明書」の選択は不要です。

| 對了通知(                                        | の詳細情報                                            |                                |                   |                      |             |   |                                                                                                    |            |          |            |            |            |     |
|----------------------------------------------|--------------------------------------------------|--------------------------------|-------------------|----------------------|-------------|---|----------------------------------------------------------------------------------------------------|------------|----------|------------|------------|------------|-----|
| ・運送料見<br>・複数契約<br><満了通                       | 8種・データ消去依頼につ<br>りに対して同一内容を入力<br>19知回答対象契約一覧>     | いて入力してください<br>する場合は、対象契約<br>・  | 。<br>にチェックを付け     | けー括入力機をこ             | ご利用ください。    |   |                                                                                                    |            |          |            |            |            |     |
|                                              | 7 満了通知回答中 ᆕ                                      | 契約番号 平                         | 取引種類 〒            | 回答区分 苹               | 運送将見積       | ₩ | データ消去作業証明書 ਝ                                                                                                    | 契約期間満了日 👳  | 代表物件名 👳  | 化反相间间始 平   | 延長期間終了 🔻   | 延長期間(ヶ月) 🊎 | お   |
|                                              |                                                  | 100003843-000-00               | リース               | 全部終了                 | (5961,221.) | ~ |                                                                                                    | 2026/11/30 | 見本代表物件 4 | 2025/12/01 | 2027/11/30 | 12         | 101 |
| 1 <b>了契約1</b><br>上記対象                        | 情報の一括入力<br>8契約のうち、チェックを                          | 付けたレコードの情報                     | を一括入力しま           | Ţ.                   |             |   | Date of several second second s |            | プルダウン。   | より選択し      | ます。        |            | 4   |
| 第了契約1<br>・上記対象<br>送利見植<br>依頼しない              | 情報の一括入力<br>検契約のうち、チェックを<br>ローデータ消<br>い ~ 位職した    | 1911たレコードの係戦<br>去作業延明書<br>2011 | を一括入力しま           | <b>す。</b><br>で一括更新する | )           |   | Treat Clark - Col                                                                                                    |            | プルダウン。   | より選択しる     | ます。        |            |     |
| <b>第了契約1</b><br>- 上記対象<br>- 正記約見価<br>- 佐頼しない | 情報の一括入力<br>総契約のうち、チェックを<br>1 データ消<br>い 〜<br>位強した | と付けたレコードの情報<br>去作業延明書<br>ない ~  | を一括入力しま           | す。<br>で一括更新する<br>●   | )           |   | Trad Case .                                                                                                    |            | パルダウン。   | より選択しる     | ます。        |            | 1   |
| <b>第了契約1</b><br>・上記対象<br>部送料見植<br>依頼しない      | 情報の一括入力<br>経営的のうち、チェックを<br>エーク消<br>い 〜 花頭した      | に付けたレコードの備報<br>去作業延明書<br>20い 〜 | を一括入力しま<br>入力した内容 | す。<br>こ一括更新する        | )           |   |                                                                                                    |            | パルダウン。   | より選択し      | ます。        |            |     |

#### 3.7. ご回答時の補足情報を入力する

必要に応じて、「ご回答時の補足情報」がある場合入力します。

| ご回答時の補足情報     |                                   |  |
|---------------|-----------------------------------|--|
| 77-1儿を添付する    | 弊社への連絡事項や添付ファイルを<br>ー緒に送ることができます。 |  |
| <備考察をご記入ください。 |                                   |  |
|               |                                   |  |

# D'sGATE「満了通知回答」操作ガイド(19/20) Ver.20241101

#### 特約確認に同意する 3.8.

満了通知特約をご一読の上、「満了通知特約に同意します」のチェックを入れます。

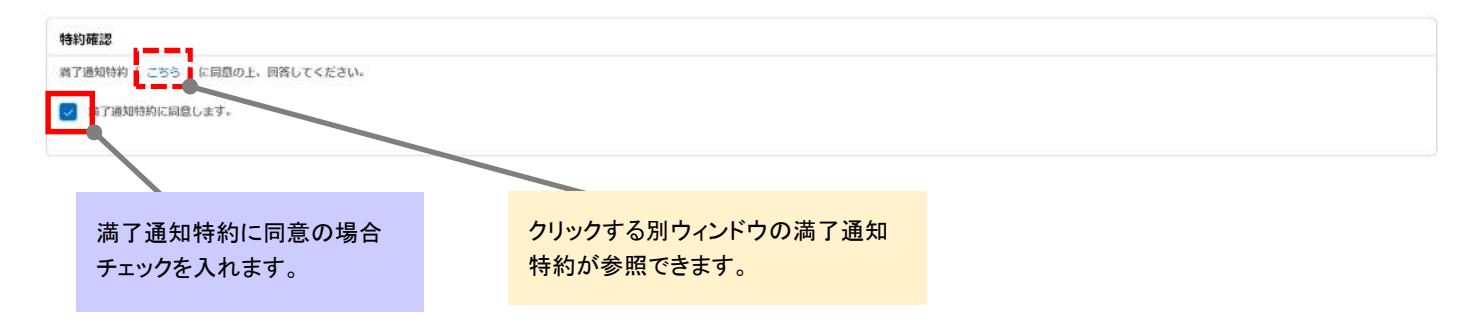

#### 3.9. 回答内容を確認し、回答する

#### 入力した内容を確認し、回答を行います。

| 清了契約情                                                   | 報入力                                                 |                                 |                                  |             |          |      |              |            |           |               |               |          |       |
|---------------------------------------------------------|-----------------------------------------------------|---------------------------------|----------------------------------|-------------|----------|------|--------------|------------|-----------|---------------|---------------|----------|-------|
| 満了通知の                                                   | 詳續情報                                                |                                 |                                  |             |          |      |              |            |           |               |               |          |       |
| ・運送料見程<br>・複数契約に<br><満了通知                               | ・データ消去依頼につ<br>対して周一内容を入力<br>回答対象契約一覧>               | いて入力してください<br>する場合は、対象契約        | 。<br>にチェック変付け                    | リー括入力機をこ    | 「利用ください。 |      |              |            |           |               |               |          |       |
| <b>.</b>                                                | 离了遥知回答中 🖘                                           | 契約番号 ≂                          | 收引種類 ᆕ                           | 回答区分 ≂      | 罐送料見積    | all. | データ消去作業証明書 〒 | 契約期間満了日 〒  | 代表物件名 🏾 🗑 | 延長期間開始 章      | 延長期間終了 킇      | 延長期間(ヶ月) | ₹ d   |
|                                                         | #4                                                  | 100003840-000-00                | リース                              | 全部終了        | 伝統しない    | ~    | 位頼しない ~      | 2026/11/30 | 見本代表物件_3  | 2026/12/01    | 2027/11/30    |          |       |
| <ul> <li>上記対象製</li> <li>運送料見積</li> <li>依頼しない</li> </ul> | 約のうち、チェックを<br>データ高:<br>▼                            | 付けたレコードの情報<br>去作業証明書<br>AU ~ 入力 | を一括入力しま <sup>、</sup><br>りした内容で一括 | す。<br>6更新する |          |      |              |            |           |               |               |          |       |
| ご回答時の<br>(ファイル                                          | 補足情報                                                |                                 |                                  |             |          |      |              |            |           |               |               |          |       |
| < <b>備考&gt;</b><br>備考等をご                                | 記入ください。                                             |                                 |                                  |             |          |      |              |            |           | 内容をみ<br>リックし: | 権認し「回名<br>ます。 | 皆する」をク   |       |
| 特約確認                                                    | ( こちら ) に同意の                                        | )上、回答してください                     |                                  |             |          |      |              |            |           |               |               |          |       |
| 第7第<br>(9世)(丁寧)                                         | 回時約に同意します。<br>、 、 、 、 、 、 、 、 、 、 、 、 、 、 、 、 、 、 、 | 54-17-01-2                      |                                  |             |          |      |              |            |           |               |               |          |       |
| Causer class                                            |                                                     |                                 |                                  |             |          |      |              |            |           |               |               |          | HHO W |

# D'sGATE「満了通知回答」操作ガイド(20/20) Ver.20241101

回答が正常に完了しました。

| 满了通知回答                                                 |                                                          |                          |                       |                         |                                                                    |                                              |                          |            |                                                                            |                               |                                |
|--------------------------------------------------------|----------------------------------------------------------|--------------------------|-----------------------|-------------------------|--------------------------------------------------------------------|----------------------------------------------|--------------------------|------------|----------------------------------------------------------------------------|-------------------------------|--------------------------------|
| 満了通知回答を受け<br>回答結果が反映される<br>【ご伝潮内容の変更/<br>・ご伝想内容の修正や    | ナ付けました。<br>5まで1時間程度要する<br>「首間について】<br>•疑問点についてのお問        | ことがあります。<br>い合わせは こち     | (休日は翌営業<br>5          | 日に反映)                   |                                                                    |                                              |                          |            |                                                                            |                               |                                |
| 情報 着了物件情報                                              | お聞い合わせ                                                   |                          |                       |                         |                                                                    |                                              |                          |            |                                                                            |                               |                                |
| 满了通知回答確認用                                              | ファイル                                                     |                          |                       |                         |                                                                    |                                              |                          |            |                                                                            |                               |                                |
| (満て通知回答内容を                                             | 8000-F78)                                                | •                        | 一満                    | 了通知の                    | ご回答後は、こ                                                            | 「依頼番号」                                       | 単位で                      |            |                                                                            |                               |                                |
|                                                        |                                                          |                          | 凹1                    | 合内谷の                    | 一見がダリン                                                             | コートじざま                                       | <b>59</b> 0              |            |                                                                            |                               |                                |
| 満了通知の詳細情報                                              | i                                                        |                          | 凹1                    | 吉内谷の                    | 一見がダリン                                                             | コートできま                                       | <b>59</b> o              |            |                                                                            |                               |                                |
| <b>満了通知の詳細情報</b><br><満了通知回答対象                          | ↓<br>读契約一覧>                                              |                          |                       | 古内谷の                    |                                                                    |                                              | <b>59</b> o              |            |                                                                            |                               |                                |
| 満了過知の詳細情報<br><満了通知回答対象<br>体了違知回答中 マ                    | \$<br>契約一覧><br>契約#号 ≂                                    | avsikkan ⇒               | 四 1<br>回答区分 章         | ■ 送料見紙 〒                | テータ消去作業証明書 〒                                                       | 」 — ト でさま<br>契約5000歳7日 ₹                     | с 9 о<br>Павяа           | ų          | F S& ENJURISMONSE ₩                                                        | <b>笼预</b> 细服转 ↓ 查             | 發展期間(ケ月) 享                     |
| 満了通知の詳細情報<br><満了通知回答対象<br>体了遅知回答中 マ                    | 8<br>泉契約一覧><br>契約番号 〒<br>100003838-000-00                | nasla≊na ≂<br>U-a        | 四首<br>回答区分 〒<br>全部校丁  | ■ 内谷の ■ 国家 (1000) ● 回答: | 一見パダ・ノント<br>データ消去作業証明書 〒<br>広報しない                                  | ユート Cさま<br>契約期間賃了日 ₹<br>_2026/11/30          | <b>代表物件名</b><br>兄本代表物件2  | 3026/12/01 | 5% 25.05.07.07.00 €<br>2026/12/01                                          | <b>建表期酬终了</b> ▼<br>2027/11/30 | <b>段数期間 (ヶ月)</b> 〒<br>12       |
| 満了過知の詳細情報<br><満了通知回答対核<br>減了通知回答中 デ<br>-<br>-          | 東契約一覧><br>契約書号 マ<br>100003838-000-20                     | nagliásta ≂<br>U−A       | 回答区分 〒<br>全部校プ        | ¥送料見紙 ₹<br>依頼しない        | ー見パン・ノノト<br>データ消去作業証明書 〒<br>広報しない                                  | <b>ユート でさま</b><br>契約mmmi 7日 ▼<br>2026/11/50  | <b>代表物件名</b><br>兄事代表物件_2 | 2026/12/01 | 7 <b>52-15,33100 57546</b> ₹<br>2026/12/01                                 | <b>建投期酬除了</b> ▼<br>2027/11/30 | <b>就找期間 (ヶ月)</b> 平<br>12<br>ト  |
| 満了通知の詳細情報<br><満了通知回答対点<br>済了通知回答中 ₹<br>-<br>4<br>あ客様情報 | 東朝一覧><br>「<br>契約番号 = = = = = = = = = = = = = = = = = = = | <b>bcsileta</b> ₹<br>U-2 | □ 1<br>回答区分 〒<br>全部校丁 | ■ご料見植 〒<br>底頭しない        | <ul> <li>         ・ 見パダ・ノノ         ・         ・         ・</li></ul> | <b>」― ト でさま</b><br>契約mmm両7日 ♥<br>_2026/11/30 | <b>代表物件名</b><br>元本代表物件_2 | 2026/12/01 | ₹ <b>52 25 50 10 10 20 20 20 20 10 10 10 10 10 10 10 10 10 10 10 10 10</b> | <b>蘇長期間詳了</b> ▼<br>2027/11/30 | яаныны (7А) <del>т</del><br>12 |

#### 「満了通知回答履歴」画面より参照も可能です。

| 满了迥    | 知回答履歷   |   |                  |   |       |   |       |   |                  |   |
|--------|---------|---|------------------|---|-------|---|-------|---|------------------|---|
| (JAILS | १४९४४४) |   |                  |   |       |   |       |   |                  |   |
|        | 御号      | ¥ | 契約番号             | ¥ | ステータス | ¥ |       | Ŧ | ご回答日時 +          | ¥ |
| 1      | EN29    |   | 100003840-000-00 |   | 受付完了  |   | 見本担当者 |   | 2023/04/06 18:07 |   |